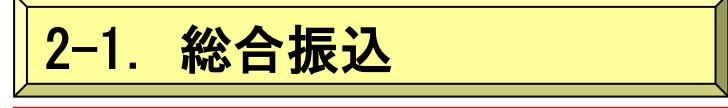

※総合振込

- ・毎月の定例的なお振込にご利用ください。登録済みの振込先明細に支払金額を入力するだけで、
   手数料計算や合計金額の計算を自動的に行い、同時に複数のお取引先口座への振込手続きができます。
- ※お振込手続きは、振込指定日の15営業日前から振込指定日当日の14:00迄に「データ登録」から「WEB承認」まで完了してください。

※「振込日の××営業日前」と表示する場合、振込日当日は含まないで数えます。

【振込データの登録】

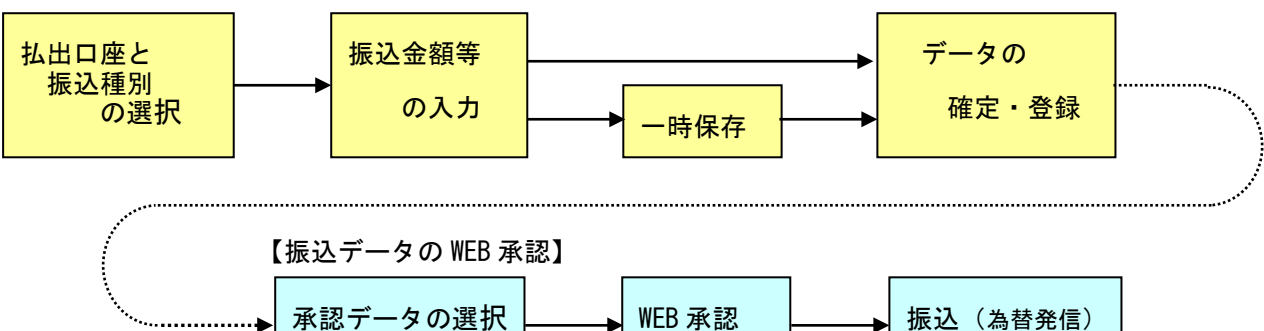

《総合振込とは?》→定例のお振込の際に便利です。

総合振込1件につき、同時に複数の相手への振込指定ができます。ただし、事前に振込口座を 登録する必要があります。

《総合振込のイメージ》

振込指定日の14:00まで登録及びWEB承認ができます。

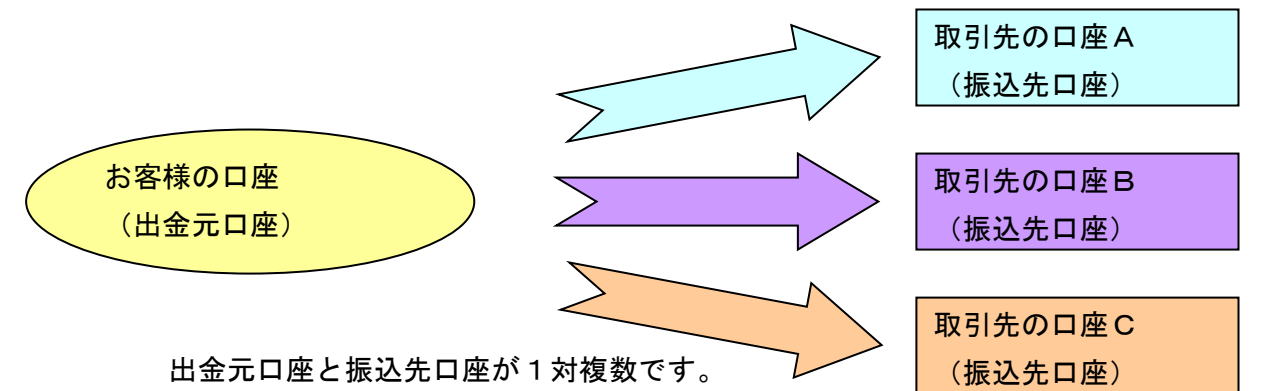

※残高不足等の場合、振込指定日当日の14:00までは振込資金が決済されるまで処理を続けます。 【比較例】

《都度振込のイメージ》

振込指定日の15:00までできます。

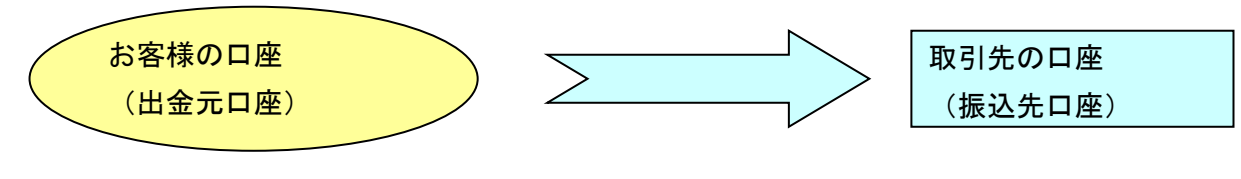

出金元口座と振込先口座が1対1です。 ※残高不足等で振込処理されなかった場合、再度手続きが必要です。

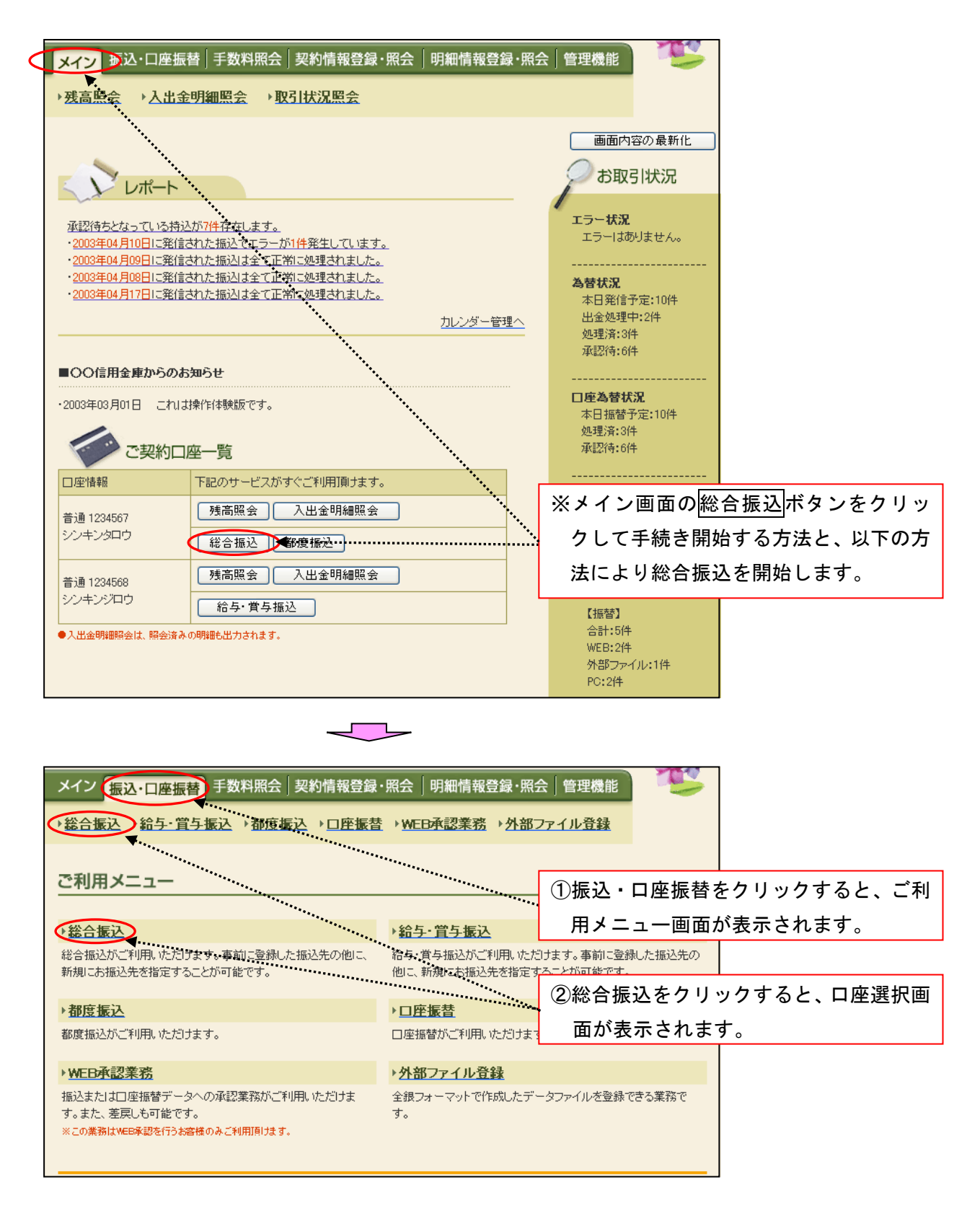

| ~1/                                                                                                    | 振込·口服                                                                                                    | 座振替 手                                                                                                    | 数料照会                                                                                                    | 契約情報                                                                                                    | 8登録・照会 │ 明編                                                                                                    | 珊情報登録・照                                                                                                    | 会 管理機                                                                                                    | it 🤨                                                                                                    |                        |      |          |      |
|----------------------------------------------------------------------------------------------------|----------------------------------------------------------------------------------------------------|----------------------------------------------------------------------------------------------------|----------------------------------------------------------------------------------------------------|----------------------------------------------------------------------------------------------------|----------------------------------------------------------------------------------------------------|----------------------------------------------------------------------------------------------------|----------------------------------------------------------------------------------------------------|----------------------------------------------------------------------------------------------------|------------------------|------|----------|------|
| →総合振                                                                                                    | <mark>該入</mark> → 給与                                                                                                    | ↓<br>賞与振i                                                                                                    | <u>入→都度振</u>                                                                                                    | ▷᠈믜                                                                                                    | <u> 平振替</u> →WEB承言                                                                                                    | <u> ◎業務</u> → <u>外部</u>                                                                                                    | ファイル登録                                                                                                    | <u>*</u>                                                                                                    |                        |      |          |      |
|                                                                                                    |                                                                                                    |                                                                                                    |                                                                                                    |                                                                                                    |                                                                                                    |                                                                                                    |                                                                                                    |                                                                                                    |                        |      |          |      |
| 口座邊                                                                                                    | 選択                                                                                                    |                                                                                                    |                                                                                                    |                                                                                                    |                                                                                                    | ホーム>振込                                                                                                    | :•□座振替>{                                                                                                    | 総合振込 > <mark>□ 座資</mark>                                                                                                    | 翻                      |      |          |      |
| 振込を行                                                                                                    | う口座を選                                                                                                    | 択し、「選択:                                                                                                    | ボタン」を押して                                                                                                    | てください。                                                                                                    |                                                                                                    | ···· ③総合                                                                                                    | 振込を                                                                                                    | 行う出金え                                                                                                    | 元ロ座                    | を選択  | します      | 0    |
| 口座一                                                                                                    | 覧                                                                                                    |                                                                                                    |                                                                                                    |                                                                                                    |                                                                                                    |                                                                                                    |                                                                                                    |                                                                                                    | _                      |      |          |      |
| 選択                                                                                                    | 1012 大峰                                                                                                    | ¥創到□<br>等 訂支前現確                                                                                                    | 職<br>新勇 1234567                                                                                                    | オオサキショ                                                                                                    | 企業:<br>ウジ                                                                                                    | 8                                                                                                    | 0                                                                                                    | 会社コード                                                                                                    |                        |      |          |      |
|                                                                                                    |                                                                                                    | 13(11)(12)                                                                                                    |                                                                                                    |                                                                                                    |                                                                                                    |                                                                                                    |                                                                                                    |                                                                                                    |                        |      |          |      |
|                                                                                                    |                                                                                                    |                                                                                                    |                                                                                                    | 0                                                                                                    |                                                                                                    |                                                                                                    | (4)j                                                                                                    | <u>選択</u> ボタン                                                                                                    | ·をク                    | リックす | 「ると、     | 作成中  |
|                                                                                                    |                                                                                                    |                                                                                                    |                                                                                                    |                                                                                                    |                                                                                                    |                                                                                                    |                                                                                                    | 長込データ                                                                                                    | 一覧回                    | 画面が表 | 長示され     | ぃます。 |
|                                                                                                    |                                                                                                    |                                                                                                    |                                                                                                    | 4                                                                                                    |                                                                                                    |                                                                                                    |                                                                                                    |                                                                                                    |                        |      |          |      |
|                                                                                                    |                                                                                                    |                                                                                                    |                                                                                                    |                                                                                                    |                                                                                                    |                                                                                                    | . [                                                                                                    |                                                                                                    | <b>V</b>               |      |          |      |
| メイン                                                                                                    | 振込・ロタ                                                                                                    | 亚振替     □     □                                                                                                    | 数料照会                                                                                                    | 契約情報                                                                                                    | 最登録・照会   明編                                                                                                    | 田情報登録·照                                                                                                    | 会 管理機                                                                                                    |                                                                                                    |                        |      |          |      |
| →総合振                                                                                                    | <u>該入 ♪給与</u>                                                                                                    | 「首与振う                                                                                                    | <u>入</u> → <u>都度振</u>                                                                                                    | ▷ )미                                                                                                    | <u> 平振替</u> → WEB承認                                                                                                    | <u> 2業務 → 外部</u>                                                                                                    | ファイル登録                                                                                                    |                                                                                                    |                        |      |          |      |
| 作成中                                                                                                    | 中振込デ                                                                                                    | ーター買                                                                                                    | 氢                                                                                                    |                                                                                                    |                                                                                                    | ホーム>振済                                                                                                    | と・□座振替 ><br>> <b>作</b> 月                                                                                                    | 総合振込>口座道<br>成 <b>中振込データ</b> ー                                                                                                    | 選択<br>↑ <mark>覧</mark> |      |          |      |
| 振込デー                                                                                                    | -タを作成す<br>時保存してる                                                                                                    | るには、「振<br>あろ振込デー                                                                                                    | シデータ新規<br>- タロナ作成中期                                                                                                    | 作成ボタ)<br>■ひデータ                                                                                                    | ン」を押してください。<br>一覧 トリ 登録 編集                                                                                                    | ミ 削除抗行支ま                                                                                                    | 1. 糸                                                                                                    | 総合振込デ                                                                                                    | -<br>ータ:               | を新規に | こ作成      | する場  |
|                                                                                                    | -114 11 0 00                                                                                                    | 67 67 IBAC 7                                                                                                    | 2101120411                                                                                                    | BA_ 7 - 2                                                                                                    | · 354.7(3534(48)                                                                                                    | CC 1110000 117C0                                                                                                    | 合に                                                                                                    | こは、振込                                                                                                    | <u>ヽ</u> デー:           | タ新規作 | 乍成ボ      | タンを  |
| ľ                                                                                                    | 金元情幸                                                                                                    | R                                                                                                    |                                                                                                    |                                                                                                    |                                                                                                    |                                                                                                    | クリ                                                                                                    | ノック <u>する</u>                                                                                                    | と、                     | 振込デ- | <br>-タ新: | 規作成  |
| 会社コー<br>企業名                                                                                                    | -ド                                                                                                    | 0000000010<br>オオサキショウシ                                                                                                    | )<br>,•                                                                                                    |                                                                                                    | □座情報                                                                                                    | 012 大山                                                                                                    | ,面面                                                                                                    | 面が表示さ                                                                                                    | れます                    | ţ.   |          |      |
| TTX-D                                                                                                    |                                                                                                    | 44717477                                                                                                    |                                                                                                    |                                                                                                    |                                                                                                    |                                                                                                    |                                                                                                    | *****                                                                                                    |                        |      |          |      |
|                                                                                                    |                                                                                                    |                                                                                                    |                                                                                                    | 振込デ                                                                                                    | ータを新規作成します                                                                                                    |                                                                                                    |                                                                                                    |                                                                                                    |                        |      |          |      |
|                                                                                                    |                                                                                                    |                                                                                                    |                                                                                                    |                                                                                                    |                                                                                                    |                                                                                                    |                                                                                                    |                                                                                                    |                        |      |          |      |
|                                                                                                    |                                                                                                    |                                                                                                    |                                                                                                    | [振]                                                                                                    | 込データ新規作成                                                                                                    | ] 1                                                                                                    |                                                                                                    |                                                                                                    |                        |      |          |      |
| 作成中<br>●作成中                                                                                                    | <b>・振込デー</b><br>振込データン                                                                                                    | -ター覧                                                                                                    | - 匀奏作成( 赤部                                                                                                    | 振:                                                                                                    | 込データ新規作成<br>果存ボタン」を押したデ・                                                                                                    | <b>1</b>                                                                                                    |                                                                                                    |                                                                                                    |                        |      |          |      |
| 作成中<br>●作成中<br>较达検3                                                                                                    | <b>・振込デー</b><br>振込データ。<br><sub>索</sub>                                                                                                    | -夕一覧<br>は、新規にデ <sup>、</sup>                                                                                                    | ータを作成した時                                                                                                    | 「振!<br>前こ「一時(                                                                                                    | 込データ新規作成<br>呆存ボタン」を押したデ・                                                                                                    | _ <b>1</b>                                                                                                    |                                                                                                    |                                                                                                    |                        |      |          |      |
| 作成中<br>●作成中<br>絞込検察<br>メモ情報                                                                                                    | <b>リ振込デー</b><br>振込データ。<br>索<br>検索 [                                                                                                    | -ター覧<br><sup>ま、新規にデ、</sup>                                                                                                    | ータを作成した彫                                                                                                    | 「一時(                                                                                                    | 込データ新規作成<br>呆存ボタン」を押したデー                                                                                                    | -977.                                                                                                    |                                                                                                    | 推变                                                                                                    |                        |      |          |      |
| 作成中<br>●作成中<br>叙込検索<br>メモ情報<br>振込指定                                                                                                    | <b>抜いデータ</b><br>振込データ。<br>索<br>減検索<br>目検索                                                                                                    | - 夕一覧<br>は、新規にデ・                                                                                                    | - 夕を作成した時<br>E <b>マッ</b> 月                                                                                                    | (<br>振<br>うこ「→時(<br>▼ E                                                                                                    | 込データ新規作成<br>呆存ボタン」を押したデ・                                                                                                    | _ <b>1 <sup>●</sup></b><br>-タです。<br>月 [                                                                                                    |                                                                                                    | <br>検索<br>クリア                                                                                                    |                        |      |          |      |
| 作成中<br>●作成中<br>叙込後ま<br>メモ情報<br>振込指定<br>状況検索                                                                                                    | <b>中振込デー</b><br>振込データ。<br>索<br>縦検索 [<br>E日検索 [<br>&                                                                                                    | -ター覧<br>は、新規にデ・<br>・<br>・<br>年                                                                                                    | - 夕を作成した®<br>= <b>、 、</b> 月                                                                                                    | 振:<br>(一時)<br>(一時)                                                                                                    | 込データ新規作成<br>保存ボタン」を押したデ・<br>1 から ● ● 年<br>振込会計会類                                                                                                    | 1 ■<br>-タです。                                                                                                    |                                                                                                    |                                                                                                    |                        |      |          |      |
| 作成中<br>●作成中<br><del> 较达校第</del><br>メモ情報<br>振込指定<br>状況検索<br>選択                                                                                                    | <b>中振込デー</b> タる<br>振込データる<br>素<br>随検索<br>E日検索<br>E日検索<br>E日検索                                                                                                    | - 夕一覧<br>は、新規にデー<br>マ 年                                                                                                    | - 夕を作成した時<br>= 月<br>振込指定日                                                                                                    | 「振」                                                                                                    | 込データ新規作成<br>保存ボタン」を押したデ・<br>1 から ● ● 年<br>振込合計金額<br>支払合計金額                                                                                                    | 1 「                                                                                                    | ▲ 日                                                                                                    | 一<br>一<br>使 索<br>クリア<br>理由<br>状況                                                                                                    |                        |      |          |      |
| 作成中<br>●作成中<br>叙込後<br>メモ情報<br>振込指定<br>状況検索<br>選択                                                                                                    | <ul> <li>・振込データ。</li> <li>森</li> <li>総株索</li> <li>・</li> <li>・</li>     &lt;</ul>                                                                                                    | - 夕一覧<br>は、新規にデ・<br>マ 年<br>「マ<br>情報                                                                                                    | - 夕を作成した<br>■ ● ● 月<br>振込指定日<br>2003/04/30                                                                                                    | 「振:<br>→ こ「一時(<br>・ ) E<br>(件数<br>1件                                                                                                    | 込データ新規作成<br>呆存ボタン」を押したデ・<br>3 から ● ● 年<br>振込合計金額<br>支払合計金額<br>5,000                                                                                                    | - 夕です。<br>- 夕です。<br>- 夕です。<br>- 月<br>- 日<br>- 日<br>- 日<br>- 日<br>- 日<br>- 日<br>- 日<br>- 日                                                                                                    | ■ 日 ※ 日                                                                                                    | 理由 状況                                                                                                    | )                      |      |          |      |
| 作成中 <ul> <li>●作成中</li> <li>叙込後第</li> <li>メモ情報</li> <li>振込指定</li> <li>状況検索</li> <li>選択</li> <li>③</li> </ul>                                                            | ・振込データは<br>振込データは<br>素<br>総検索<br>E日検索<br>くモー<br>1月振込分                                                                                                    | - 夕一覧<br>ま、新規にデ <sup>、</sup><br>マ<br>年<br>情報                                                                                                    | - 夕を作成した <sup>BE</sup><br>E <b>マ</b> 月<br>振込指定日<br>2003/04/30                                                                                                    | 「振」                                                                                                    | 込データ新規作成<br>保存ボタン」を押したデ・<br>3 から ● ● 年<br>振込合計金額<br>支払合計金額<br>5,000 <br>5,200                                                                                                    | <ul> <li>1</li> <li>-夕です。</li> <li>● 月</li> <li>● 月</li> <li>● 日</li> <li>● 日<td>■<br/>■<br/>■<br/>差戻し<br/>のの円</td><td>理由<br/>ば検索<br/>クリア<br/>状況<br/>作成中</td><td></td><td></td><td></td><td></td></li></ul>                                                                                                    | ■<br>■<br>■<br>差戻し<br>のの円                                                                                                    | 理由<br>ば検索<br>クリア<br>状況<br>作成中                                                                                                    |                        |      |          |      |
| <ul> <li>作成中</li> <li>作成中</li> <li>(衣込役)</li> <li>メモ情報</li> <li>振込指定</li> <li>状況検索</li> <li>選択</li> <li>③</li> <li>○</li> </ul>                                        | ・振込データは、<br>振込データは、<br>素<br>確確案<br>(<br>レサイン・<br>・<br>、モ・<br>1月振込分                                                                                                    | - 夕一覧<br>ま、新規にデー<br>() 年<br>情報                                                                                                    | - 夕を作成した <sup>8</sup><br>= <b>一</b> 月<br>振込指定日<br>2003/04/30<br>2003/04/30                                                                                                    | 「振」                                                                                                    | 込データ新規作成<br>呆存ボタン」を押したデ・<br>計 から ● ● 年<br>振込合計金額<br>支払合計金額<br>5,000<br>5,000<br>5,100                                                                                                    | <ul> <li>」1</li> <li>-夕です。</li> <li>「● 月 [</li> <li>「手数料<br/>合計金額</li> <li>円 1<sup>11</sup></li> <li>円 1<sup>11</sup></li> <li>円 1<sup>11</sup></li> </ul>                                                                                                    | <ul> <li>日</li> <li>差戻し</li> <li>20円 金額ミス</li> </ul>                                                                                                    | 理由<br>推示<br>が況<br>が況<br>を<br>を 定 し<br>が の<br>で し<br>の<br>で<br>か の で<br>の い の<br>の で<br>の い の<br>の で<br>の い の で<br>の い の で<br>の い の で<br>の い の で<br>の い の で<br>の い の で<br>の い の で<br>の い の で<br>の い の で<br>の い の で<br>の で の い の で<br>の い の で<br>の で の い の で<br>の で の い の で<br>の で の の で の い の の で<br>の で の の の の の の の の の の の の の の                                                                                                    |                        |      |          |      |
| 作成中<br>●作成中<br>叙込後第<br>メモ情報<br>振込指定<br>状況検索<br>運択                                                                                                    | ・振込データは<br>振込データは<br>素<br>施検索 [<br>E日検索 [<br>メモ・<br>1月振込分                                                                                                    | - 夕一覧<br>は、新規にデ・<br>() 4<br>() 4                                                                                                    | - 夕を作成した<br>・<br>・<br>・<br>・<br>・<br>・<br>・<br>・<br>・<br>・<br>・<br>・<br>・                                                                                                    | 「振                                                                                                    | 込データ新規作成<br>呆存ボタン」を押したデ・<br>3 から ● ● 年<br>振込合計金額<br>支払合計金額<br>5,000<br>5,100                                                                                                    | - 夕です。<br>- 夕です。<br>- 夕です。<br>- 日<br>- 日<br>- 日<br>- 日<br>- 日<br>- 日<br>- 日<br>- 日                                                                                                    | <ul> <li>日</li> <li>差戻し</li> <li>200円 金額ミス</li> </ul>                                                                                                    | 理由<br>推索<br>クリア<br>が況<br>が況                                                                                                    | *                      |      |          |      |
| <ul> <li>作成中</li> <li>●作成中</li> <li>叙込格第</li> <li>メモ情報</li> <li>振込指定</li> <li>状況検索</li> <li>選択</li> <li>○</li> </ul>                                                   | ・振込データは<br>振込データは<br>素<br>検索<br>に日検索<br>(<br>、モ・<br>1月振込分                                                                                                    | - 夕一覧<br>ま、新規にデ・<br>() 4<br>情報                                                                                                    | - タを作成した <sup>BB</sup><br>= ・・・・・・・・・・・・・・・・・・・・・・・・・・・・・・・・・・・・                                                                                                    | 「振」                                                                                                    | 込データ新規作成<br>呆存ボタン」を押したデ・<br>計 から ● ● 年<br>振込合計金額<br>支払合計金額<br>5,000<br>5,100                                                                                                    | <ul> <li>1</li> <li>-夕です。</li> <li>「● 月</li> <li>- 手数料</li> <li>合計金額</li> <li>- 11</li> <li>- 11</li> <li>- 11</li> <li>- 11</li> <li>- 11</li> <li>- 11</li> </ul>                                                                                                    | ■ 日       登戻し       200円       金額ミス                                                                                                    | 理由 状況  作成中  3. 差戻し  1から2件/2件                                                                                                    | ·<br>-<br>-<br>+       |      |          |      |
| <ul> <li>作成中</li> <li>●作成中</li> <li>叙込後記</li> <li>メモ情報</li> <li>振込指定</li> <li>状況検索</li> <li>選択</li> <li>○</li> </ul>                                                   | ・振込データは<br>振込データは<br>素<br>検索<br>E日検索<br>、マモ・<br>1月振込分                                                                                                    | - 夕一覧<br>は、新規にデ・<br>年<br>・<br>・<br>年<br>様報<br>選択され                                                                                                    | - タを作成した <sup>BE</sup><br>= ・・・・・・・・・・・・・・・・・・・・・・・・・・・・・・・・・・・・                                                                                                    | 「振」                                                                                                    | 込データ新規作成<br>呆存ボタン」を押したデ・<br>3 から ● ● 年<br>振込合計金額<br>支払合計金額<br>5,000<br>5,000<br>5,000<br>5,000                                                                                                    | <ul> <li>1</li> <li>-タです。</li> <li>「「「」」」</li> <li>「「」」」</li> <li>「「」」」</li> <li>「「」」」</li> <li>「」」</li> <li>「」</li> <li< td=""><td><ul> <li>■ 日</li> <li>差戻し</li> <li>20円</li> <li>金額ミス</li> </ul></td><td>理由<br/>、<br/>、<br/>、<br/>、<br/>、<br/>、<br/>、<br/>、<br/>、</td><td></td><td></td><td></td><td></td></li<></ul>                                                                                                    | <ul> <li>■ 日</li> <li>差戻し</li> <li>20円</li> <li>金額ミス</li> </ul>                                                                                                    | 理由<br>、<br>、<br>、<br>、<br>、<br>、<br>、<br>、<br>、                                                                                                    |                        |      |          |      |
| 作成中<br>●作成中<br>級込後者<br>メモ情報<br>振込指定<br>状況検索                                                                                                    | 中振込データは<br>振込データは<br>素<br>能検索 [<br>正日検索 [<br>メモ <sup>4</sup> 1月振込分                                                                                                    | - 夕一覧<br>ま、新規にデ・<br>() 4<br>() 4<br>()<br>() 4<br>() 4<br>() 4<br>()<br>() 4<br>() 4                                   | - 夕を作成した<br>「<br>「<br>「<br>「<br>「<br>」<br>」<br>「<br>」<br>「<br>」<br>「<br>」<br>「<br>」<br>「<br>」<br>「<br>」<br>「<br>」<br>「<br>」<br>「<br>」<br>「<br>」<br>「<br>」<br>「<br>」<br>「<br>」<br>「<br>」<br>「<br>」<br>「<br>」<br>「<br>」<br>」<br>「<br>二<br>「<br>二<br>「<br>二<br>「<br>二<br>「<br>二<br>「<br>二<br>」<br>二<br>二<br>二<br>二<br>二<br>二<br>二<br>二<br>二<br>二<br>二<br>二<br>二                                                                                                    | 「振」                                                                                                    | 込データ新規作成<br>保存ボタン」を押したデ・<br>日 から ● ● 年<br>振込合計金額<br>支払合計金額<br>5,000<br>5,000<br>5,100                                                                                                    | - 夕です。<br>- 夕です。<br>● 月<br>●<br>- 5<br>- 5<br>- 5<br>- 5<br>- 5<br>- 5<br>- 5<br>-                                                                                                    | ■ 日       ▼ 日       芝戻し       00円       金額ミス       確定<2.                                                                                                    | 連曲                                                                                                    | +                      |      |          |      |
| <ul> <li>作成中</li> <li>◆作成中</li> <li>叙込格第</li> <li>メモ情報</li> <li>振込指定</li> <li>状況検索</li> <li>運択</li> <li>○</li> </ul>                                                   | ・振込データは<br>振込データは<br>素<br>総検索 [<br>に日検索 [<br>、<br>、<br>、<br>、<br>、<br>、<br>、<br>、<br>、<br>、<br>、<br>、<br>、                                                                                                    | - 夕一覧<br>は、新規にデ・<br>() 4<br>() 4<br>()<br>() 4<br>() 4<br>() 4<br>()<br>() 4<br>() 4                                   | - 夕を作成した <sup>BE</sup><br>= ・・・・・・・・・・・・・・・・・・・・・・・・・・・・・・・・・・・・                                                                                                    | ● 振                                                                                                    | 込データ新規作成<br>果存ボタン」を押したデ・<br>3 から ● ● 年<br>振込合計金額<br>支払合計金額<br>5,000<br>5,100                                                                                                    | <ul> <li>● 1</li> <li>● 夕です。</li> <li>● 月</li> <li>● 千数料</li> <li>合計金額</li> <li>円 11</li> <li>円 11</li></ul>                                                                                                    | ■ 日       ※ 日       200円       200円       金額ミス       確定     2       3       4                                                                                                    | 理由 状況  注意の目的では、1000円の目的では、1000円の目的では、1000000000000000000000000000000000000 |                        |      |          |      |
| <ul> <li>作成中</li> <li>◆作成中</li> <li>ダ込後3</li> <li>メモ情報</li> <li>振込指定</li> <li>状況検索</li> <li>運択</li> <li>○</li> </ul>                                                   | ・振込データは<br>振込データは<br>素<br>総合<br>に日検索<br>、(<br>、、モ・<br>1月振込分                                                                                                    | - 夕一覧<br>は、新規にデ・<br>年<br>一<br>一<br>一<br>一<br>一<br>年<br>一<br>一<br>一<br>一<br>一<br>一<br>一<br>一<br>一<br>一<br>一<br>一<br>一                                                                                                    | - タを作成した <sup>BB</sup><br>= ・・・・・・・・・・・・・・・・・・・・・・・・・・・・・・・・・・・・                                                                                                    | 振     「振     和     に「一時(     「     ・     ・     ・     ・     ・     ・     ・     ・     ・     ・     ・     ・     ・     ・     ・     ・     ・     ・     ・     ・     ・     ・     ・     ・     ・     ・     ・     ・     ・     ・     ・     ・     ・     ・     ・     ・     ・     ・     ・     ・     ・     ・     ・     ・     ・     ・     ・     ・     ・     ・     ・     ・     ・     ・     ・     ・     ・     ・     ・     ・     ・     ・     ・     ・     ・     ・     ・     ・     ・     ・     ・     ・     ・     ・     ・     ・     ・     ・     ・     ・     ・     ・     ・     ・     ・     ・     ・     ・     ・     ・     ・     ・     ・     ・     ・     ・     ・     ・     ・     ・     ・     ・     ・     ・     ・     ・     ・      ・     ・     ・     ・     ・      ・     ・     ・      ・     ・      ・     ・      ・     ・      ・     ・      ・      ・      ・      ・      ・      ・      ・      ・      ・      ・      ・      ・      ・      ・      ・      ・      ・      ・      ・      ・      ・      ・      ・      ・      ・      ・      ・      ・      ・      ・      ・      ・      ・      ・      ・      ・      ・      ・      ・      ・      ・      ・      ・      ・      ・      ・      ・      ・      ・      ・      ・      ・      ・      ・      ・      ・      ・      ・      ・      ・      ・      ・      ・      ・      ・      ・      ・      ・      ・      ・      ・      ・      ・      ・      ・      ・      ・      ・      ・      ・      ・      ・      ・      ・      ・      ・      ・      ・      ・      ・      ・      ・      ・      ・      ・      ・      ・      ・      ・      ・      ・      ・      ・      ・      ・      ・      ・      ・      ・      ・      ・      ・      ・      ・      ・      ・      ・      ・      ・      ・      ・      ・      ・      ・      ・      ・      ・      ・      ・      ・      ・      ・      ・      ・      ・      ・      ・      ・      ・      ・      ・      ・      ・      ・      ・      ・      ・     ・     ・     ・      ・      ・      ・      ・      ・      ・      ・      ・      ・      ・      ・      ・      ・      ・      ・      ・      ・      ・      ・      ・      ・      ・      ・      ・      ・      ・      ・      ・      ・     ・ | 込データ新規作成<br>果存ボタン」を押したデ・<br>計 から ● ● 年<br>振込合計金額<br>支払合計金額<br>5,000<br>5,200<br>5,100<br>0<br>5,100<br>0<br>5,100<br>0<br>5,100                                                                                                    | <ul> <li>1</li> <li>-夕です。</li> <li>「▼月」</li> <li>千数料</li> <li>合計金額</li> <li>円</li> <li>1)</li> <li>可</li> <li>1)</li> <li>可</li> <li>「データ目</li> <li>(編集)</li> <li>前除</li> <li>合計集計</li> </ul>                                                                                                    | ■ 日       送票し       200円       金額を2       確定     2       3       4       4                                                                                                    | 理由 状況 注目の目的目的目前の目的目前の目前の目前の目前の目前の目前の目前の目前の目前の目前の目前の目前の目前の目                                                                                                    |                        |      | -        |      |
| <ul> <li>作成中</li> <li>◆作成中</li> <li>級込後者</li> <li>メモ情報</li> <li>振込指定</li> <li>状況検索</li> <li>運択</li> <li>○</li> </ul>                                                   | 地振込データは<br>振込データは<br>素<br>総合本<br>に日検索<br>「<br>メモ <sup>4</sup><br>1月振込分                                                                                                    | - ター覧<br>ま、新規にデ・<br>() 年<br>() 年               | - タを作成した<br>「<br>「<br>「<br>「<br>「<br>」<br>」<br>」<br>」<br>「<br>」<br>、<br>、<br>、<br>、<br>、<br>、<br>、<br>、<br>、<br>、<br>、<br>、<br>、                                                                                                    | ● 一日本の目的では、「「「「」」」、「「」」、「」」、「」」、「」」、「」」、「」」、「」」、「                                                                                                    | 込データ新規作成                                                                                                    | - 夕です。<br>- 夕です。                                                                                                    | ■ 日       ●     差戻し       20円     金額ミス       00円     金額ミス       確定     2       ・     3       (PDF)5     5       20F)5     5                                                                                                    | 理由<br>推示<br>で<br>が で<br>が で<br>が で<br>が で<br>が で<br>が で<br>が で<br>が で<br>が で<br>か ら 2(件)/2(件)<br>く<br>か ら 2(件)/2(件)<br>(作) の 中<br>、<br>、<br>、<br>、<br>、<br>、<br>、<br>、<br>、                                                                                                    |                        |      |          |      |
| 作成中<br>●作成中<br>级达检索<br>メモ情報<br>振込指定<br>ズ況検索<br>②                                                                                                    | 振込データ:       振込データ:       蒸       ()       ()       ()       ()       ()       ()       ()       ()       ()       ()       ()       ()       ()       ()       ()       ()       ()       ()       ()       ()       ()       ()       ()       ()       ()       ()       ()       ()       ()       ()       ()       ()       ()       ()       ()       ()       ()       ()       ()       ()       ()       ()       ()       ()       ()       ()       ()       ()       ()       ()       ()       ()       ()       ()       ()       ()       ()       ()       ()       ()       ()       ()       () <td>- ター覧<br/>ま、新規にデ・<br/>() 年<br/>() 年</td> <td>- タを作成した<br/>・<br/>・<br/>・<br/>・<br/>・<br/>・<br/>・<br/>・<br/>・<br/>・<br/>・<br/>・<br/>・</td> <td>● 振</td> <td>込データ新規作成</td> <td>- 夕です。<br/>- 夕です。</td> <td>■ 日       ※ 日       第三       20円       20円       金額ミス       確定     2       3       4       (PDF) 5       20F) 5</td> <td>理由<br/>推<br/>で が で<br/>が ら 2(年)/2(年)<br/>(作 成 中<br/>注 、 、 、 、 、 、 、 、 、 、 、 、 、 、 、 、 、 、</td> <td></td> <td></td> <td>-</td> <td></td> | - ター覧<br>ま、新規にデ・<br>() 年<br>() 年               | - タを作成した<br>・<br>・<br>・<br>・<br>・<br>・<br>・<br>・<br>・<br>・<br>・<br>・<br>・                                                                                                    | ● 振                                                                                                    | 込データ新規作成                                                                                                    | - 夕です。<br>- 夕です。                                                                                                    | ■ 日       ※ 日       第三       20円       20円       金額ミス       確定     2       3       4       (PDF) 5       20F) 5                                                                                                    | 理由<br>推<br>で が で<br>が ら 2(年)/2(年)<br>(作 成 中<br>注 、 、 、 、 、 、 、 、 、 、 、 、 、 、 、 、 、 、                                                                                                    |                        |      | -        |      |
| 作成中<br>●作成中<br>级込格器<br>メモ情報<br>振込指定<br>ズ況検索<br>②                                                                                                    | 振込データは<br>素<br>検索<br>目検索<br>1月振込分<br>1月振込分<br>3<br>ペ合振う<br>一時保ィ                                                                                                    | -ター覧<br>は、新規にデ・<br>() 4<br>() 4<br>()<br>() 4<br>() 4<br>()<br>() 4<br>() 4<br>() 4                                    | - タを作成した <sup>BE</sup><br>= ・・・・・・・・・・・・・・・・・・・・・・・・・・・・・・・・・・・・                                                                                                    | ● 振                                                                                                    | 込データ新規作成                                                                                                    | - タです。<br>- タです。<br>- タです。<br>- 月<br>- 日<br>- 日<br>- 日<br>- 日<br>- 日<br>- 日<br>- 日<br>- 日                                                                                                    | ■ 日       差戻し       00円       金額ミス       確定     2       ・       3       4 <tr< td=""><td>理由<br/>推<br/>で が の<br/>で が の<br/>で が の<br/>で の の の の の の の の の の の の の の の の の</td><td></td><td></td><td></td><td></td></tr<>                                                                                                    | 理由<br>推<br>で が の<br>で が の<br>で が の<br>で の の の の の の の の の の の の の の の の の                                                                                                    |                        |      |          |      |
| <ul> <li>作成中</li> <li>◆作成中</li> <li>ダ込後3</li> <li>メモ情報</li> <li>振込指定</li> <li>ば況検索</li> <li>運択</li> <li>○</li> <li>○</li> <li>1. 着</li> <li>2</li> <li>3. 4</li> </ul> |                                                                                                    | -ター覧<br>s、新規にデ・<br>() 4<br>() 4<br>()<br>4<br>() 4<br>() 4<br>() 4<br>() 4<br>()<br>4<br>() 4<br>()<br>4<br>() 4<br>() | - タを作成した <sup>BE</sup><br>重 ・ 月<br>描込指定日<br>2003/04/30<br>2003/04/30<br>2003/04/30<br>たデータを登録<br>たデータを登録<br>たデータを引除し<br>たデータを引除し<br>たデータを引除し<br>たデータを引除し<br>たデータを引いたい<br>たデータを引いたい<br>たデータの<br>につい<br>たデータの<br>につい<br>たデータの<br>につい<br>たデータの<br>につい<br>たデータの<br>につい<br>たデークの<br>につい<br>たデークの<br>につい<br>た<br>た<br>た<br>た<br>た<br>た<br>の<br>の<br>れ<br>た<br>た<br>た<br>の<br>の<br>の<br>の<br>の<br>の<br>の<br>た<br>た<br>た<br>の<br>の<br>の<br>の<br>の<br>た<br>た<br>の<br>の<br>の<br>の<br>の<br>た<br>の<br>の<br>の<br>の<br>の<br>の<br>の<br>の<br>の<br>の<br>の<br>の<br>の | 振     「     振     「     「     「     「     「     「     「     「     「     「     「     「     「     「     「     「     「     「     「     「     「     「     「     「     「     「     「     「     「     「     「     「     「     「     「     「     「     「     「     「     「     「     「     「     「     「     「     「     「     「     「     「     「     「     「     「     「     「     「     「     「     「     「     「     「     「     「     「     「     「     「     「     「     「     「     「     「     「     「     「     「     「     「     「     「     「     「     「     「     「     「     「     「     」     「     「     」     「     」     「     「     」     「     「     」     「     「     」     「     「     」     「     「     」     「     」     「     」     「     」     「     」     「     」     「     」     「     」     「     」     「     」     「     」     」     「     」     」     「     」     「     」     「     」     」     「     」     」     「     」     」     「     」     」     「     」     」     」     」     」     」     」     」     」     」     」     「     」     」     」     」     」     」     」     」     」     」     」     」     」     」     」     」     」     」     」     」     」     」     」     」     」     」     」     」     」     」     」     」     」     」     」     」     」     」     」     」     」     」     」     」     」     」     」     」     」     」     」     」     」     」     」     」     」     」     」     」     」     」     」     」     」     」     」     」     」     」     」     」     」     」     」     」     」     」     」      」     」     」     」     」     」     」     」     」     」     」     」     」     」     」     」     」     」     」     」     」     」     」     」     」     」     」     」     」     」     」     」     」     」     」     」     」     」     」     」     」     」     」     」     」     」     」     」     」     」     」     」     」     」     」     」     」     」     」     」     」     」     」     」     」     」     」     」     」     」     」     」     」     」     」     」     」     」     」     」     」     」     」     」     」     」     」     」     」     」 | 込データ新規作成<br>果存ボタン」を押したデ・<br>計 から ● ● 年<br>振込合計金額<br>支払合計金額<br>5,000<br>5,000<br>5,100<br>5,1 | <ul> <li>1</li> <li>- タです。</li> <li>- タです。</li> <li>- 「手数料料<br/>合計金額</li> <li>- 「手数料料</li> <li>合計金額</li> <li>- 「データ1</li> <li>- 「データ1</li> <li>- 「データ2</li> <li>- 「データ2</li> <li< td=""><td><ul> <li>■</li> <li>■</li> <li>差戻し</li> <li>00円</li> <li>金額≈2</li> <li>確定</li> <li>2</li> <li>・</li> <li>3</li> <li>4</li> <li></li> <li>(PDF)5</li> <li>○</li> <li>○</li> <li>ご一夕確</li> <li>–</li> <li>–&lt;</li></ul></td><td>理由<br/>推<br/>プレフ<br/>プレフ<br/>プレフ<br/>プレフ<br/>プレフ<br/>プレフ<br/>プレフ<br/>プレフ<br/>プレフ<br/>プレフ<br/>プレフ<br/>プレフ<br/>プレフ<br/>プレフ<br/>プレフ<br/>プレフ<br/>プレフ<br/>プレフ<br/>プレフ<br/>プレフ<br/>プレフ<br/>プレフ<br/>プレフ<br/>プレフ<br/>プレフ<br/>プレフ<br/>プレフ<br/>プレフ<br/>プレフ<br/>プレフ<br/>プレフ<br/>プレ<br/>プレ<br/>プレ<br/>プレ<br/>プレ<br/>プレ<br/>プレ<br/>プレ<br/>プレ<br/>プ</td><td></td><td>)</td><td></td><td></td></li<></ul> | <ul> <li>■</li> <li>■</li> <li>差戻し</li> <li>00円</li> <li>金額≈2</li> <li>確定</li> <li>2</li> <li>・</li> <li>3</li> <li>4</li> <li></li> <li>(PDF)5</li> <li>○</li> <li>○</li> <li>ご一夕確</li> <li>–</li> <li>–&lt;</li></ul> | 理由<br>推<br>プレフ<br>プレフ<br>プレフ<br>プレフ<br>プレフ<br>プレフ<br>プレフ<br>プレフ<br>プレフ<br>プレフ<br>プレフ<br>プレフ<br>プレフ<br>プレフ<br>プレフ<br>プレフ<br>プレフ<br>プレフ<br>プレフ<br>プレフ<br>プレフ<br>プレフ<br>プレフ<br>プレフ<br>プレフ<br>プレフ<br>プレフ<br>プレフ<br>プレフ<br>プレフ<br>プレフ<br>プレ<br>プレ<br>プレ<br>プレ<br>プレ<br>プレ<br>プレ<br>プレ<br>プレ<br>プ                                                                                                    |                        | )    |          |      |
| 作成中<br>●作成中<br>级込後第<br>メモ情報<br>振込指定<br>状況検索<br>② ① 1.希<br>2.一 3. 月                                                                                                    | 振込データは<br>振込データは<br>を<br>酸な素 [<br>日検索 [<br>メモ <sup>4</sup><br>1月振込分<br>1月振込分<br>一時保石                                                                                                    | -ター覧<br>は、新規にデ・<br>() 4<br>() 4<br>()<br>() 4<br>() 4<br>() 4<br>()<br>() 4<br>() 4                                    | - タを作成した<br>「<br>振込指定日<br>2003/04/30<br>2003/04/30<br>2003/04/30<br>2003/04/30<br>2003/04/30<br>たデータを置い<br>にデータを調い<br>たデータを引い<br>たデータを引い<br>たデータを引い<br>にデータの「明い<br>なの新規<br>たデータの新規<br>たデータの「明い<br>なの新規                                                                                                    | 振     · · · · · · · · · · · · · · ·                                                                                                    | 込データ新規作成                                                                                                    | - 今です。<br>- 今です。<br>● 月<br>●<br>●<br>●<br>●<br>●<br>●<br>●<br>●<br>●<br>●                                                                                                    | ■ 日       ※日       20円       20円       金額ミス       確定     2       3       4       (PDF)5       20F)5                                                                                                    | 理由<br>推<br>で<br>で<br>が ら 2(件) 2(件)<br>(作 成 中<br>法<br>に<br>、<br>、<br>、<br>、<br>、<br>、<br>、<br>、<br>、                                                                                                    |                        |      |          |      |

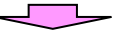

| 総              | 合振込         | データ                                         | の新規作成                                 |                             |                   |                           |              |                                        |            |         |
|----------------|-------------|---------------------------------------------|---------------------------------------|-----------------------------|-------------------|---------------------------|--------------|----------------------------------------|------------|---------|
| メイ             | ン<br>振込・    | 口座振替                                        | 手数料照会 契約情報登                           | ₿録·照会 │ 明細                  | 晴報登鋒              | ₹·照会│↑                    | 管理機          | ili 🕓                                  |            |         |
| →総合            | 合振込 ) 約     | 給与・賞与                                       | -<br>振込 → 都度振込 → 口座                   | 振替 → WEB承認                  | 業務ト               | 外部ファイ                     | ル <u>登</u> 録 | <u>*</u>                               |            |         |
|                |             |                                             |                                       |                             | ホーム               | > 振込・口座                   | 振替>          | 総合振込>口座選択                              | 2          |         |
| 振送             | <b>∆データ</b> | 新規作                                         | 成                                     |                             | > 作成中             | −振込データ−                   | 一覧>          | 握込データ新規作成                              |            |         |
| ()•(<br>()*が   | この項目を       | <b>人力して、</b><br>は入力が必要                      | テータ雌定木タン」または1 →■<br>夏です。)             | 射兼存ホタン」を押し                  | べたきい              | lo.                       |              |                                        |            |         |
| P              | 出金元情        | 青報                                          |                                       |                             |                   |                           |              |                                        |            |         |
| 会社             | :⊐⊮         | 000000                                      | 0011                                  |                             | 01                | 2 大崎駅前                    | 支店           |                                        | ]          |         |
| 企業             | 洺           | オオサキ                                        | 9309°                                 |                             | 普                 | 通 0123456                 | 7            |                                        |            |         |
| ●振ì            | 込依頼人名を      | 変更する場                                       | 合、企業名欄に変更する名称をみ                       | 、力してください。入力                 | 」できる文字            | など、詳し                     | ①排           | 辰込指定日本                                 | など振込デー     | ·タ基本情報  |
| 1              | 振込デ-        | −タ基本                                        | 情報                                    |                             |                   |                           | を            | を入力します                                 | 0          |         |
| 振込             | 指定日※        | 4                                           | 月 30 日 🔝                              |                             |                   |                           |              |                                        | 1          |         |
| × <del>1</del> | 情報          | 1月损                                         | 远分                                    |                             |                   |                           |              |                                        |            |         |
| )<br>TX        | 日情報は30文     | 字以内で入                                       | カしてください。                              |                             |                   |                           |              |                                        |            |         |
| 2              | 登録振び        |                                             |                                       |                             |                   | ②振                        | 达纬           | も明細登録に                                 | こより、事前に    | こ登録された  |
| なお、            | 振込口座がき      | こ金額を八/<br>未登録の場                             | うしてくたるい。<br>合は、「新規明細登録ボタン」を押          | してください。                     |                   | 振                         | 込り           | トの情報が表                                 | 表示されます(    | ので、振込金  |
| 紋込             | 検索          |                                             |                                       |                             |                   | 額                         | į (4         | ⊭角英数)を                                 | 入力します。     |         |
| 明細             | 番号範囲        |                                             | <u>から</u>                             | グルーブ名称                      |                   |                           | : 額(:        | ーカンマ(                                  | )は不要です     | _       |
| 受取             |             |                                             |                                       | │検索種別                       |                   | _                         |              |                                        |            | 5       |
| 選択             | - 明細番ち<br>  | ▶ <u>亚(♪智ス</u><br> <br>  毎 <del>日</del> ・名前 |                                       | 坐情報(金船)(渡船)<br>→ 50音順で並て茨琴ラ | む占・山(坐)<br>:      |                           | 嫡            | EDI 情報<br>手数彩区分                        |            |         |
|                | 0000000000  | B -9 181                                    | 00 信用金庫                               | 012 大崎駅前支                   | 店                 | ~ <sup></sup><br>普通 11117 | 77           | EDI                                    |            |         |
| ✓              | 000:設定し     | ระเว                                        |                                       |                             | (                 | 5000                      |              | 先方負担 🖌                                 |            |         |
|                | 0000000004  |                                             |                                       | 023 品川駅ビル                   | 支店                | 普通 11145                  | 67           | EDI                                    |            |         |
|                |             | hat a                                       | ジンキンジロウ                               |                             | ~                 |                           |              |                                        |            |         |
| <b>.</b>       | 1000:設定し7   | G()                                         | 信金二郎                                  |                             |                   |                           | H            | 1.1.1.1.1.1.1.1.1.1.1.1.1.1.1.1.1.1.1. |            |         |
| DI 受           | 和人名(50音     | 削削で並び                                       | 「「「「「「「「」」、「法人略語を除いた受取」               | 名称で並び替えを                    | うぼす。              |                           |              | 1から2件/2件                               |            |         |
| 自動             | 1入力オブシ      | ョン                                          |                                       |                             |                   |                           | C            |                                        | 」<br>たまのここ |         |
|                | 明細を全て道      | 選択します                                       | 前回と同じ金額を入力する:<br>「選択」欄にチェックをつけ        | 場合は、明細の   複<br>て下のボタンを   「減 | 数の明細に<br>醫択」欄に    | ニ同一の金額<br>チェックをつけ         |              | シスカ内谷を                                 | 「確認のうえ、    | ケータ確定   |
|                | ( A 88/-    |                                             | 押してください。                              | <u>ل</u> ا                  | •                 |                           |              | ボタンをク                                  | リックします     | まと、 振込デ |
|                | 全明細         | 選択                                          | 前回金額                                  |                             | 金額                | F                         | <del>Л</del> | ータ確認画                                  | 面が表示され     | ぃます。    |
|                |             | 入力                                          | された内容でデータを登録しま                        | <b>उ</b> (                  | データ               | 確定                        |              |                                        |            |         |
|                |             |                                             |                                       |                             |                   |                           |              |                                        |            |         |
|                |             | 入力                                          | された内容でデータを一時保存し                       | ±す <b>(</b><br>-+           | 一時保               |                           |              |                                        |            |         |
|                |             | 人力                                          | へ谷を画面表示時の内容に戻しま<br>「明細素追加」ます          | : 9                         | <u>クリア</u><br>新田県 | 日約日本 2月 •                 | 1            |                                        |            |         |
|                |             | */17兒                                       | ーー//mmc/2000よ9<br>データ作成を行った場合、金額が0円又に | は未入力の明細は登録さ                 | れません。             | 710回豆形 、                  |              |                                        |            |         |
|                |             | •1                                          | とての振込情報を入力後、「データ確定?                   | 「タン」を押してください。               |                   |                           |              | ****                                   |            |         |
|                |             |                                             |                                       |                             |                   |                           |              | ****                                   | -          |         |
|                |             |                                             |                                       |                             |                   |                           |              |                                        |            |         |

一時保存を行なうと、「作成中振込データー覧」画面に戻り、その画面中段に一時保存したデータが表示されます。続けて金額等を入力する場合は、編集ボタンをクリックすると入力できます。
 ※登録処理からデータ確定までに長時間要する場合は、時々一時保存を行うことで、登録中に強制ログアウトやタイムアウト時に、登録中のデータが未登録となる状態を防ぐことができます。

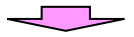

| メイン 振                  | 込・口座振替手                       | 数料照会 契約情報登録                      | ・照会 明細情報量           | 登録·照会│管理機                     | îtî 🦉                                   |                 |
|------------------------|-------------------------------|----------------------------------|---------------------|-------------------------------|-----------------------------------------|-----------------|
| → 総合振込                 | → <u>給与・賞与振込</u>              | ▲ → 都度振込 → □座振春                  | <u>► → WEB承認業務</u>  | ▶ <u>外部ファイル登</u> 録            | *                                       |                 |
|                        | 4                             |                                  | ホー                  | ム>振込・口座振替>                    | 総合振込>口座選択                               |                 |
| 振込テー<br>① から③ の        |                               | 身変現用パフロードはようか                    | 「登録まな」」を増ける         | > 作成中振込データー¶                  | 這〉振込データ確認                               |                 |
| 振込金額、E                 | DI 情報を訂正する場                   | 線融設用ハスワード」をハハ<br>場合は、「修正ボタン」を押して | ください。               | - \/_C\ 10                    |                                         |                 |
| 1) 出金                  | 元情報                           |                                  |                     |                               |                                         |                 |
| 会社コー                   | - <b>K</b> 000000010          |                                  | □座情報                | 012 大崎駅前支店                    |                                         |                 |
| 企業名                    | 名 オオサキシヨウジ                    | \$                               |                     | 普通 1234567                    |                                         |                 |
| 2 振込                   | データ基本情報                       | ž                                |                     | ④合計金額                         | 頃などにより                                  | 入力金額の確認を行な      |
| 振込指定日                  | 04月30日                        |                                  |                     | い、誤り                          | があった場合                                  | 含は、修正ボタンをクリ     |
| メモ情報                   | 1月振込分                         |                                  | *********           | ックする                          | と、金額修正                                  | <br>正画面が表示されます。 |
| ③ 明細                   | 一覧 (振込先情                      | 報)                               | ********            | <i>!</i>                      |                                         |                 |
| 日月糸                    | 曲番号                           | 受取人口座情報〈金融機関                     | ・支店・口座〉             | 振込金額 手数料                      | FDII结報                                  |                 |
| グループ番号                 | 3:名前 修正                       | 受取人名(カナ・漢                        | 字) 3                | 支払金額 先方負担                     |                                         |                 |
| 0000000001             | 012                           | ノ1言用金属<br>2 大崎駅前支店<br>勇 1004567  |                     | 5,000円 100P                   | ,                                       |                 |
| 000:設定した               |                               | ▶<br>▶<br>▶<br>▶<br>♥            |                     | 5.000円。                       | -                                       |                 |
| 00018/20/0             | AN (12) AN                    | 小商事                              |                     |                               | 1から1件/1件                                |                 |
|                        |                               |                                  |                     | , <b>. ¥</b>                  | 会計件数:1件                                 |                 |
|                        |                               |                                  |                     | 振込合計金                         | 額:5,000円                                |                 |
|                        |                               |                                  |                     | 于 <u>政府</u> 百司<br>持込料         | 金額: 100円<br>: 100円                      |                 |
|                        |                               |                                  | *******             | 支払合計金                         | 額 :5,200円                               |                 |
| (4) 登録                 | 確認用パスワー                       | - ド入力 ·····                      |                     |                               | ⑦登録する                                   | 場合は、数字6桁の登録     |
| 以上の内容で                 | 間違いなければ、登録                    | 確認用バスワードを入力してくた                  | ëðli.               |                               | 確認用パス                                   | スワードを入力します。     |
| 登録確認用                  | パスワード                         |                                  | •••                 |                               |                                         |                 |
|                        |                               |                                  |                     |                               |                                         |                 |
|                        |                               |                                  | 録                   |                               |                                         | をクリック           |
|                        |                               |                                  |                     |                               |                                         | 」 すると、登         |
|                        |                               |                                  |                     |                               |                                         | 员 <b>碇</b> 認画面  |
| ▲<br>「金額修 <sup>:</sup> | 「面面」                          |                                  |                     |                               |                                         | が表示され           |
| メイン モ                  |                               | <b>数料昭会 </b> 契約情報登録              | ・昭会  田細情報署          | きる・昭会 管理機                     |                                         | ] ます。           |
|                        |                               |                                  |                     |                               | 3.                                      |                 |
| 「総古版込                  | "狗子"具子振び                      |                                  | 1 / WEB <u>弗福未初</u> | 「小印ノノイル宜重                     | <u>*</u>                                |                 |
| 金額修正                   | Ξ                             |                                  | ホー<br>> 作成中振;       | ム > 振込・口座振替 ><br>込データ一覧 > 振込デ | 総合振込 > 口座選択<br>ータ確認 > <mark>金額修正</mark> |                 |
| 支払金額•E                 | DI 情報を修正して、                   | 「登録ボタン」を押してください                  | 0                   |                               | <br>⑤正しい                                | 金額を入力内します。      |
| 振込先情                   | 報                             |                                  |                     | *******                       |                                         |                 |
| 明細番号                   | 受取人口座情報                       | 報(金融機関・支店・口座)                    | 支払金額                | EDI 情報                        | EDI 情報について                              |                 |
|                        |                               | (1941)(1757) (大丁)                | TRANKI              | ····                          | ⑥ <u>登録</u> ボタ                          | マンをクリックすると振     |
| 0000000001             | 012 オオサキエキマエシテン<br>普通 1111777 |                                  | 5000                |                               | 込データ                                    | 確認画面に戻ります。      |
|                        | オオサキフシクテン                     |                                  | 先方負担 🖌              | 000:設定しない                     | *****                                   |                 |
|                        | 八吨引入具店                        |                                  |                     |                               |                                         |                 |
|                        |                               |                                  |                     | *****                         |                                         |                 |
|                        |                               | 上記の内容                            | で登録します              |                               |                                         |                 |
|                        |                               |                                  |                     |                               |                                         |                 |

|                                                                     | _                                                                               |            |                   |                                   |                               |                  |  |  |  |  |  |
|---------------------------------------------------------------------|---------------------------------------------------------------------------------|------------|-------------------|-----------------------------------|-------------------------------|------------------|--|--|--|--|--|
|                                                                     | $\prec$                                                                         |            |                   |                                   |                               |                  |  |  |  |  |  |
| メイン振込・口層                                                            | E振替 手数料照会 ↓契約情報登録・                                                              | ·照会   明細情報 | 登録·照会             | 管理機能                              |                               |                  |  |  |  |  |  |
| → 総合振込 → 給与・賞与振込 → 都度振込 → □座振替 → WEB承認業務 → 外部ファイル登録                 |                                                                                 |            |                   |                                   |                               |                  |  |  |  |  |  |
| 登録確認                                                                |                                                                                 |            |                   |                                   |                               |                  |  |  |  |  |  |
| 以下のデータを登録<br>WEB承認にて承認処<br>※WEB承認にて承認処<br>※WEB承認業務を行<br>処理時刻:2003年( | しましたので内容をご確認ください。<br>理を行ってください。<br>わないと振込が行われません。振込を行う<br>14月13日12時35分12秒 大崎商事様 |            |                   |                                   |                               |                  |  |  |  |  |  |
| 会社コード                                                               | 0010000012                                                                      | 口应传品       | 012 大崎駅           | 前支店                               |                               |                  |  |  |  |  |  |
| 企業名                                                                 | オオサキシヨウシ゛                                                                       |            | 普通 12345          | 67                                |                               |                  |  |  |  |  |  |
| 振込データ基本                                                             | 「情報                                                                             |            |                   | のデータの登録ヵ                          | <br> <br>  =                  | たので内容            |  |  |  |  |  |
| WEB通番                                                               | 0000000010-030612001                                                            |            |                   |                                   |                               |                  |  |  |  |  |  |
| 振込指定日                                                               | 04月30日                                                                          |            |                   | を確認してくた                           | さい。                           |                  |  |  |  |  |  |
| 合計件数                                                                | 1                                                                               | 件          |                   |                                   |                               |                  |  |  |  |  |  |
| 振込合計金額                                                              | 5,000                                                                           | 円          |                   |                                   |                               |                  |  |  |  |  |  |
| 手数料合計金額                                                             | 100                                                                             | 円          |                   |                                   |                               |                  |  |  |  |  |  |
| 持込料                                                                 | 100                                                                             | 円<br>一     |                   |                                   |                               |                  |  |  |  |  |  |
| 支払合計金額                                                              | 5,200                                                                           | 円          |                   |                                   |                               |                  |  |  |  |  |  |
|                                                                     | 上記データの「合計集計車」を出力します<br>合計集計票(PDF)                                               | 上記データの「明   | 編帳票」を出<br>長葉(PDF) | カレます                              |                               |                  |  |  |  |  |  |
|                                                                     | (総合振込)                                                                          |            |                   | 合計集計票(PDF<br>印刷ボタンによる喇<br>レ てください | )、 <mark>明細帳</mark><br>長票印刷は、 | 票(PDF)、<br>後記を参照 |  |  |  |  |  |
|                                                                     |                                                                                 |            |                   |                                   |                               |                  |  |  |  |  |  |

## ※登録データを承認する場合は、続けてWEB承認を行なってください。WEB承認業務を行わ ないと振込が行われません。

| 2. 一時保存し                             | 、た作成                     | ҟ中のデ−                   | -タを           | 登録する場合                      | のデータ研            | 崔定             |                |                                               |
|--------------------------------------|--------------------------|-------------------------|---------------|-----------------------------|------------------|----------------|----------------|-----------------------------------------------|
| メイン 振込・ロ                             | 座振替                      | 手数料照会                   | 契約情報          | B登録・照会 │ 明細情                | <b>「報登録・照会</b> │ | 管理機            | ît <b>T</b> S  | 7                                             |
| →総合振込 →給                             | 与·賞与振                    | <u>込</u> → <u>都度振</u> う | <u>고 ▶□</u> ₽ | <u>率振替</u> → <u>WEB承認</u> 業 | 務 ▶ 外部ファ・        | イル登録           | k              |                                               |
|                                      |                          | B#                      |               |                             | ホーム>振込・ロル        | ∝振替 > {        | 総合振込 > 口座選択    |                                               |
| 1作成 中振込つ<br>振込データを作成                 | <b>アーター</b> )<br>するには、「非 | 見<br>重込データ新規            | 作成ボタン         | ノ」を押してください。                 |                  | > <b>1</b> 756 | 成中振込データー覧      |                                               |
| また、一時保存して                            | ある振込デ                    | ータは作成中掛                 | 込データ          | 一覧より、登録、編集、                 | 削除が行えます。         |                |                |                                               |
| 一出金元情                                | 報                        |                         |               |                             |                  |                |                |                                               |
| 会社コード                                | 000000001                | 0                       |               | □座情報                        | 012 大崎駅前         | 技店             |                |                                               |
| 企業名                                  | オオサキショウ                  | 9                       |               |                             | 普通 123456        | 7              |                |                                               |
|                                      |                          |                         | 振込デ           | ータを新規作成します                  |                  |                |                |                                               |
|                                      |                          |                         | [振]           | 込データ新規作成                    |                  |                |                |                                               |
| 作成中振込デ                               | ーター覧                     |                         |               |                             |                  |                |                |                                               |
| ●作成中振込データ 6.100                      | は、新規にデ                   | 「一夕を作成した時               | 計に「一時付        | 保存ボタン」を押したデータ               | です。<br>          |                |                |                                               |
| ************************************ |                          |                         |               |                             |                  | -              |                |                                               |
| 振込指定日検索                              | :                        | 年 💽 月                   | <b>×</b> E    | から 🔤 年 🗌                    | 💌 月 💌            | 8              | 検索<br>クリア      |                                               |
| 状況検索                                 | ~                        | ]                       |               | 行い人社人類                      |                  |                |                |                                               |
| 選択 メー                                | モ情報                      | 振込指定日                   | 件数            | 支払合計金額                      | 手数料<br>合計金額      | 差戻し3           | 理由状況           |                                               |
| (○) 1月振込分                            | 5                        | 2003/04/30              | 1件            | 5,000円                      | 100円             |                | 作成中            |                                               |
|                                      |                          | 2002/04/20              | 5(件           | 5,000円                      | 100              | 今額≈つ           | <br>主司         |                                               |
| U                                    |                          | 2003/04/00              | 기구            | 5,100 <del>11</del>         | 1001 ]           | 亚 88~~~        | ①登録(-          | データ確定)したい作成                                   |
|                                      |                          |                         |               |                             |                  |                | 中データ           | を選択します。                                       |
|                                      | 遅収され                     | コナデータを登る                | む キオ          |                             | データ確定            |                |                |                                               |
|                                      | ABIAC4                   | ()_)_>e\$s              | KUA 9         |                             |                  |                | *****          |                                               |
|                                      | 選択され                     | たデータを編集し<br>たデータを削除し    | ます<br><br>.ます |                             | [編集]             |                | *****          |                                               |
|                                      | 選択され                     | たデータの「合計                | 楽計票」き         | 出力します                       | 合計集計票(PD         | F)             | ②振込デ-          | ータの新規作成中に、一                                   |
|                                      | 選択され                     | たデータの「明細                | 「「東」を出        | けします                        | 明細帳票(PDF)        | ]              | 時保存し           | した作成中のデータを登                                   |
|                                      |                          |                         |               |                             |                  |                | 録する            | 場合は、 <mark>データ確定</mark> ボタ                    |
|                                      |                          |                         |               |                             |                  |                | ンをクリ           | リックすると、振込デー                                   |
|                                      |                          |                         |               |                             |                  |                | タ確認画           | 画面が表示されます。                                    |
|                                      |                          |                         |               |                             |                  |                | ※以下、           | 1. 総合振込データの新<br>5. 「「「のの」 上 士 亡 士 寸 == 「      |
|                                      |                          |                         |               |                             |                  |                | 月 現作成 - 一 現作 成 |                                               |
|                                      |                          |                         |               |                             |                  |                |                | 」 <u>                                    </u> |
|                                      |                          |                         |               |                             |                  |                | リック            | しに場合のナーダ唯疋と                                   |
|                                      |                          |                         |               |                             |                  |                | 同様です           | <b>)</b> o                                    |

★絞込条件を指定して、検索ボタンをクリックすると、条件の組み合わせによる絞込検索ができます。
 ◇メモ情報検索は、入力した文字に一致するまたはその文字を含むメモ情報を、承認待データから検索します。
 ◇振込指定日検索は、振込指定日または範囲内のデータを検索します。
 ◇状況検索は、作成中又は差戻しデータを検索します。

| 3. 作成中データの編集(一時保存) | したデータ等) |  |
|--------------------|---------|--|
|--------------------|---------|--|

| ※一時保存し                   | ,たデータヤ                  | 差戻しる              | されたデータを                    | を編集しま                   | す。               |                                 |                                                                                 |
|--------------------------|-------------------------|-------------------|----------------------------|-------------------------|------------------|---------------------------------|---------------------------------------------------------------------------------|
| メイン 振込・口座                | 振替手数料照                  | 会 契約情報            | ∂登録·照会│明細情                 | 報登録·照会                  | 管理機能             | B                               | ]                                                                               |
| →総合振込→給与:                | · <u>賞与振込</u> →都        | 5振込 → □ 8         | 座振替→WEB承認業                 | <u>務</u> → <u>外部ファ</u>  | イル <u>登録</u>     |                                 |                                                                                 |
|                          |                         |                   |                            | ホールン据泳・ロ                | 应据表 \ 绤-合:       | 塘沃、口应避捉                         |                                                                                 |
| 作成中振込デー                  | ーター覧                    |                   |                            |                         | >作成中1            | 記述データー覧                         |                                                                                 |
| 振込データを作成する<br>また、一時保存してあ | っては、「振込データ<br>る振込データは作成 | 新規作成ボタン<br>中振込データ | 小を押してください。<br>一覧より、登録、編集、甬 | 川除が行えます。                |                  |                                 |                                                                                 |
|                          |                         |                   |                            |                         |                  |                                 |                                                                                 |
|                          | 000000010               |                   |                            |                         | -+-r=            |                                 |                                                                                 |
| 丘江コード<br>企業名             | オオサキシヨウシ゛               |                   | ────□座情報                   | 普通 123456               | лдиа<br>7        |                                 |                                                                                 |
|                          |                         |                   |                            |                         |                  |                                 |                                                                                 |
|                          |                         | 振込デ               | ータを新規作成します                 |                         |                  |                                 |                                                                                 |
|                          |                         | 116.2             | △テータ新規作成                   |                         |                  |                                 |                                                                                 |
| 作成中振込テー:<br>●作成中振込データは、  | <b>ター覧</b><br>新規にデータを作成 | 。た時に「一時像          | 森存ボタン」を押したデータ              | です。                     |                  |                                 |                                                                                 |
| 絞込検索                     |                         |                   |                            |                         |                  |                                 |                                                                                 |
| メモ情報検索                   |                         |                   |                            |                         |                  | 検索                              |                                                                                 |
| 振込指定日検索                  | 💙 年 💌                   | 月 💌 8             | から 💽 🖌 年                   | 🖌 月 🔽                   | Β                | クリア                             |                                                                                 |
| 状況検索                     | <b>~</b>                |                   | 据认合計会類                     | -T Windst               |                  |                                 |                                                                                 |
| 選択 メモ情                   | 報 振込指定                  | 8日 件数 -           | 支払合計金額                     | 于 <sub>锁科</sub><br>合計金額 | 差戻し理由            | 状況                              |                                                                                 |
| ① 1月振込分                  | 2003/04/                | 30 1件-            | 5,000円                     | 100円                    |                  | 作成中                             |                                                                                 |
|                          |                         | ••••              | 5,200円                     |                         |                  |                                 |                                                                                 |
| 0                        | 2003/04/                | 30 514            | 5,100円                     | 100円                    | 金額ミス             | 差戻し                             |                                                                                 |
|                          |                         |                   |                            |                         | (                | ①編集した                           | _<br>こい作成中データを選択                                                                |
|                          |                         |                   |                            |                         |                  | します。                            |                                                                                 |
|                          | 選択されたデータ                | き登録します            |                            | データ確定                   |                  |                                 |                                                                                 |
|                          | 選択されたデータを               | 編集します             |                            | 編集 ◀…                   |                  |                                 |                                                                                 |
|                          | 選択されたデータを               | 削除します             |                            | 削除                      | ⑦//EF            |                                 | <br>-々を編集する提合け                                                                  |
|                          | 選択されたデータの               | 合計集計集」を           | 出力します                      | 合計集計票(PD                |                  | <u>~</u> 干の)<br>「「」<br>「」<br>「」 | ここでで、 こうしょう ひちょう たいしょう しょう しょうしょう しょうしょう しょうしょう しょうしょう しょうしょう しょうしょう しょうしょう しょう |
|                          | ABROANCE -30)           | 「「「「「「「」」の日本」の日本  | VIUX 9                     | の時間で見ていてい               | <u>が用き</u><br>デー | <u>►</u> /ヽアノで<br>_ ク 絙 隹 茴     | 「両が表示されます                                                                       |
|                          |                         |                   |                            |                         | 7-               | 「ブ福米世                           | 山山ハ衣小されます。                                                                      |

★絞込条件を指定して、検索ボタンをクリックすると、条件の組み合わせによる絞込検索ができ ます。 ◇メモ情報検は、入力した文字に一致するまたはその文字を含むメモ情報を、承認待データから

検索します。 ◇振込指定日検索は、振込指定日または範囲内のデータを検索します。

◇状況検索は、作成中又は差戻しデータを検索します。

| メイ         | ン振込・口服            | <b>至振替</b>      | 手数料照会 契約情報登                                 | 録·照会 明編                               | 昁情報登                 | 録·照会             | 管理機               |                         |                           |
|------------|-------------------|-----------------|---------------------------------------------|---------------------------------------|----------------------|------------------|-------------------|-------------------------|---------------------------|
| →総合        | 合振込 > 給与          | ・賞与振            | 込 → 都度振込 → □座振                              | 林 → WEB承認     H                       | <u>業務</u>            | ・<br><u>外部ファ</u> | マイル登録             | <u>*</u>                |                           |
|            |                   |                 |                                             |                                       | ホーム                  | ₄ > 振込・□         | ]座振替 >            | 総合振込>口座選択               | R.                        |
|            |                   | <b>集</b>        | ーク察定ボタンノキたは「一時                              | 保在ポタンノを掴                              | >                    | 作成中振访            | ムデーター             | 覧〉振込データ編集               |                           |
| (※が        | いた項目は入            | 力が必要で           |                                             | MI-1-221-211                          |                      | * ·o             |                   |                         |                           |
| 1          | 出金元情朝             | R               |                                             |                                       |                      |                  |                   |                         |                           |
| 会社         | ビコード              | 00000000        | 11                                          | □座情報                                  | (                    | 012 大崎駅          | く前支店              |                         |                           |
| 企業         | 名                 | オオサキシヨ          | ウジー                                         |                                       | -<br>bootsa dri      | 普通 0123<br>宮かど 詳 | 4567              |                         |                           |
|            | 振込データ             | 7基本情            | 報                                           |                                       | 1.0 0.               | 1.0(2(8+)        | 0 (18 <u>C-)-</u> | 2                       |                           |
| 振込         | 指定日※              | 4 月             | 30 🗄                                        |                                       |                      |                  |                   |                         |                           |
| メモ         | '佳幸辰              | 1月振込            | 2分、2月振込分、3月振込分、                             | 4月振込分、5月                              | 1振込分                 |                  |                   |                         |                           |
| •×t        | E情報は30文字じ         | (内で入力)(<br>- また | してください。                                     |                                       |                      |                  | 3登                | 録振込先一                   | 覧より編集する振込先を               |
| (2)<br>●振i | 登録振込先<br>込を行う明細に金 | :一覧<br>額を入力し    | てください。                                      |                                       |                      |                  | 選                 | 択して、振う                  | 込金額を入力します。                |
| なお、        | 振込口座が未登           | 録の場合 :          | は、「新規明細登録ボタン」を押し                            | てください。                                |                      |                  | 金                 | 額にカンマ(                  | (,)は不要です。                 |
| 秋之         |                   |                 | atu C                                       | <i>村山。</i> 一句名称                       |                      |                  | ~                 |                         |                           |
| 受取         |                   |                 | O''\\                                       | 検索種別                                  |                      | ~                |                   | <br>使衆<br>クリア           |                           |
| 352        | 明細番号・並            | び替え             | 受取人口库                                       | □************************************ | 「店・口座」               | >                |                   | EDI 情報                  |                           |
| 堀択         | グループ番号            | 完治前             |                                             | 50音順で並び替え                             | τ <u>τ</u>           | 支払               | 金額                | 手数料区分                   |                           |
|            | 0000000001        | ••              | ○○ 信用金庫                                     | 012 大崎駅前支                             | 店                    | 普通 111           | 11777             | EDI                     |                           |
|            | 000:設定しない         |                 | ネットショウジ<br>ネット商事                            |                                       | (                    | 5000             |                   | 先方負担 🖌                  |                           |
|            | 0000000004        |                 | □□ 信用金庫                                     | 023 品川駅ビル                             | 支店                   | 普通 111           | 4567              | EDI                     |                           |
|            | 000:設定しない         |                 | シンキンショウ<br>信金二郎                             |                                       |                      |                  | 円                 | 先方負担 💌                  |                           |
| ●「受        | 取人名(50音順)         | で並び替え           | には、法人略語を除いた受取人                              | 名称で並び替えを                              | 行います。                |                  |                   | 1から2件/2件                |                           |
| 自動         | り入力オブション          |                 |                                             |                                       |                      |                  |                   |                         |                           |
|            | 明細を全て選択           | します             | 前回と同じ金額を入力する場<br>「選択」欄にチェックをつけて<br>押してください。 | 合は、明細の 複<br>下のボタンを 「i                 | (数の明細<br>繋択」欄に<br>1。 | に同一の金<br>:チェックを: | 額を入力す<br>つけて下の    | する場合は、明細の<br>ボタンを押してくださ |                           |
|            | 全明細選打             | R               | 前回金額                                        | )                                     | 金額                   |                  | <u> </u>          | →括金額登録                  |                           |
|            |                   | 入力さ             | れた内容でデータを登録します                              | t (                                   | データ                  | 9確定              |                   |                         |                           |
|            |                   | 入力され            | いた内容でデータを一時保存しま                             | .च                                    | 一時                   | 保存               | Г                 |                         |                           |
|            |                   | 入力され            | れた内容を画面表示時の内容に                              | 灵します                                  | クリア                  | ]                |                   | ④入力内容                   | を確認の上、データ確定               |
|            |                   | 新規に問            | 月細を追加します                                    |                                       | 新規                   | 明細登錄             |                   | ボタンを                    | クリックすると、振込デ               |
|            |                   | ● データ<br>●全て0   | 2作成を行った場合、金額が0円又は未<br>D振込情報を入力後、「チータ確定ボタ    | に入力の明細は登録され<br>PDJを押してください。           | れません。                |                  |                   | ータ確認                    | 」画面が表示されます。               |
|            |                   |                 |                                             |                                       |                      |                  |                   | ※以下、1                   | . 総合振込データの新規              |
|            |                   |                 |                                             |                                       |                      |                  |                   | 作成手順                    | 頁の③入力内容を確認の               |
|            |                   |                 |                                             |                                       |                      |                  |                   | うえ、デ                    | ータ確定 <mark>ボタンをクリッ</mark> |
|            |                   |                 |                                             |                                       |                      |                  |                   | クした地                    |                           |
|            |                   |                 |                                             |                                       |                      |                  |                   | です                      |                           |
|            |                   |                 |                                             |                                       |                      |                  |                   | ~ 7 0                   |                           |

※「振込データ新規作成画面」又は作成中データの「振込データ編集画面」から事前に登録され ていない振込先を新規明細登録ボタンをクリックして追加登録する場合の例です。

| 入力された内容でデータを一時保存します     一時保存       入力内容を画面表示時の内容に戻します     クリア       新規に明細を追加します     新規明細登録 | 入力された内容でデータを登録します   | データ確定  |
|--------------------------------------------------------------------------------------------|---------------------|--------|
| 入力内容を画面表示時の内容に戻します     クリア       新規に明細を追加します     新規明細登録                                    | 入力された内容でデータを一時保存します | 一時保存   |
| 新規に明細を追加します 新規明細登録                                                                         | 入力内容を画面表示時の内容に戻します  | 707    |
|                                                                                            | 新規に明細を追加します         | 新規明細登錄 |

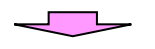

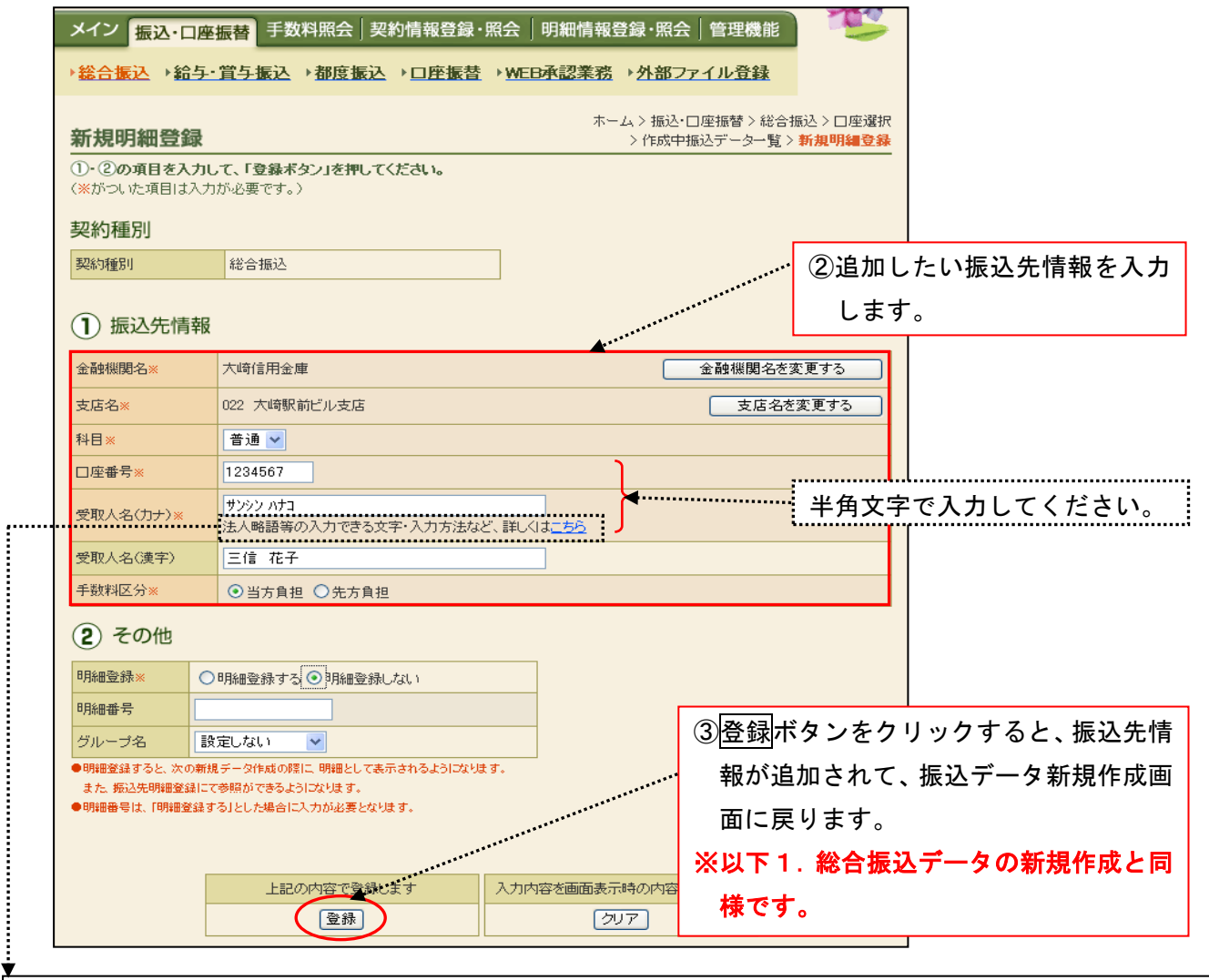

## ※ 受取人名の入力について

1. 使用可能文字(全て半角文字です。)

カナ文字:[ア~ン、゙、<sup>°</sup>、小文字不可]、英字:[A~Z、小文字不可]、数字:[0~9]、記号:()[カッコ]、-[ハイフン]、[ピリオド]、[スペース] ※ 法人等略語

| 株式会社      | カ       | 社会福祉法人         | フク    | 司法書士法人            | シホウ      | 共済組合      | キヨウサイ       |
|-----------|---------|----------------|-------|-------------------|----------|-----------|-------------|
| 有限会社      | ユ       | 行政書士法人         | ギヨ    | 医療法人(社団·財団)       | イ        | 協同組合      | キヨウクミ       |
| 合名会社      | X       | 独立行政法人         | ドク    | 特定非営利活動法人         | トクヒ      | 生命保険      | セイメイ        |
| 合資会社      | シ       | 税理士法人          | ゼイ    | 火災海上保険            | カサイ      | 海上火災保険    | カイジヨウ       |
| 弁護士法人     | ベン      | 農事組合法人         | ノウ    | 宗教法人              | シュウ      | 健康保険組合    | ケンポ         |
| 財団法人      | ザイ      | 連合会            | レン    | 出張所               | シユツ      | 生活協同組合    | セイキヨウ       |
| 社団法人      | シヤ      | 営業所            | エイ    | 有限責任中間法人          | チユウ      | 漁業協同組合    | ギヨキヨウ       |
| 相互会社      | ソウ      | 学校法人           | ガク    |                   |          |           |             |
| 列》        |         |                |       |                   |          |           |             |
| ・(株)さんしん→ | り)サンシン・ | さんしん(株)→サンシン(カ | ・さんしん | ノ㈱沼津営業所→サンシン(カ)ヌマ | ッ(エイ・さんし | しん商店 三島 信 | (個人)→ミシマ シン |

・(株)さんしん→カサンシン ・さんしん㈱→サンシン(カ ・さんしん㈱沼津宮葉所→サンシン(カ)ヌマツ(エ1 ・さんしん商店 三島 信 (個人)→ミシマ シン または →サンシンショウテン ミシマ シン

| 振込             | データ                                  | の削除            | (WEB                    | 承認               | 前のデータ)                      |                                                             |                          |                           |                 |
|----------------|--------------------------------------|----------------|-------------------------|------------------|-----------------------------|-------------------------------------------------------------|--------------------------|---------------------------|-----------------|
| <b>※</b> ─₹    | 身保存 し                                | したデ            | ータやま                    | 差戻し              | 、たデータを削                     | 削除します                                                       | 0                        |                           |                 |
| メイン            | 振込・口座                                | 振替手            | 数料照会                    | 契約情幸             | 8登録·照会│明細情                  | 「報登録・照会│                                                    | 管理機能                     |                           |                 |
| ▶ <u>総合振</u> 〕 | <mark>入 ) 給与</mark> ·                | · 賞与振演         | <u>入 →都度振</u> う         | ▷ • □!           | <u>座振替</u> →WEB承認業          | <u>務</u> → <u>外部ファ</u>                                      | <u>イル登録</u>              |                           |                 |
| 作成中語           | 振込デ-                                 | ーター員           | 包                       |                  |                             | ホーム>振込・ロル                                                   | 率振替 > 総合<br>> <b>作成中</b> | 振込>口座選択<br><b>振込データー覧</b> |                 |
| 振込データ<br>また、→時 | を作成する<br>保存してあ                       | には、「振<br>る振込デー | -<br>込データ新規<br>- タは作成中指 | 作成ボタ<br>設データ     | ン」を押してください。<br>い覧より、登録、編集、『 | 削除が行えます。                                                    |                          |                           |                 |
|                | 金元情報                                 |                |                         |                  |                             |                                                             |                          |                           |                 |
| 会社コード          | . (                                  | 0000000010     |                         |                  | □座情報                        | 012 大崎駅前                                                    | 前支店                      |                           |                 |
| 企業名            | ;                                    | オオサキシヨウシ       | .*                      |                  |                             | 普通 123456                                                   | 7                        |                           |                 |
|                |                                      |                |                         | 振込デ              | 「一夕を新規作成します                 |                                                             | Γ                        | ①作成中                      | <br>振込データー覧より、削 |
|                |                                      |                |                         | [振]              | 込データ新規作成                    |                                                             | *****                    | 除する                       | データを選択します。      |
| 作成中期           | 民込デー     は     な     ジ     ボータ     オ | <b>ター</b> 覧    | - 勾奏作成日本服               | ㅋㅋㅋ              | 保存ボタンパ友畑 たデータ               | ।<br>एत्र <b>क</b> ्र • • • • • • • • • • • • • • • • • • • | · [                      |                           |                 |
| 絞込検索           |                                      |                | 5-CI PAROIC-            | <u>1.5.</u> - 11 |                             |                                                             |                          |                           |                 |
| メモ情報検          | 索                                    |                |                         |                  | *******                     |                                                             |                          |                           |                 |
| 振込指定E          | 3検索                                  | 🖌 🖌            | = 🔽 月                   | <b>E</b>         | 3 から 🔽 年 🔤                  | 🖌 月 🔽                                                       | Β                        | (検索<br>クリア                |                 |
| 状況検索           |                                      | *              | **********              |                  |                             |                                                             |                          |                           |                 |
| 選択             | 火モ情                                  | 神像             | 振込指定日                   | 件数               | 振込合計金額<br>支払合計金額            | 手数料<br>合計金額                                                 | 差戻し理由                    | 状況                        |                 |
|                | 月振込分                                 |                | 2003/04/30              | 1件               | 5,000円<br>5,200円            | 100円                                                        |                          | 作成中                       |                 |
| 0              |                                      |                | 2003/04/30              | 5件               | 5,000円<br>5,100円            | 100円                                                        | 金額ミス                     | 差戻し                       |                 |
|                |                                      |                |                         |                  |                             |                                                             |                          | 1から2件/2件                  |                 |
|                |                                      |                |                         |                  |                             |                                                             | (2)削防                    | 献ホタンを                     | クリックすると、振込テ     |
|                |                                      | 選択され           | たデータを登録                 | 剥します             |                             | データ確定                                                       | ータ                       | 削除画面                      | が表示されます。        |
|                |                                      | 選択された          | とデータを編集(                | します              |                             | 編集                                                          |                          |                           |                 |
|                |                                      | 選択された          | ヒデータを削除(                | します              |                             |                                                             |                          |                           |                 |
|                |                                      | 選択された          | ンデータの「合計                | 大臣を              | 歴出力します                      | 合計集計票(PD                                                    | F)                       |                           |                 |
|                |                                      | 選択された          | とデータの「明細                | 出来した日            | と力します                       | 明細帳票(PDF)                                                   |                          |                           |                 |

| メイン 振込・口座                                                                         | • 振替 手数料照会 契約情    | 報登録·照会 明細             | 情報登録·照     | 会 管理機能 |         |             |  |  |  |  |  |
|-----------------------------------------------------------------------------------|-------------------|-----------------------|------------|--------|---------|-------------|--|--|--|--|--|
| ▶ 総合振込 → 給与・賞与振込 → 都度振込 → □座振替 → WEB承認業務 → 外部ファイル登録                               |                   |                       |            |        |         |             |  |  |  |  |  |
| ホーム > 振込・口座振替 > 総合振込 > 口座選択         上版ンデータ削除         ①・②の項目を確認して、「削除ボタン」を押してください。 |                   |                       |            |        |         |             |  |  |  |  |  |
| <ol> <li>①・②の項目を確認して、「削除ボタン」を押してください。</li> <li>ン出金元情報</li> </ol>                  |                   |                       |            |        |         |             |  |  |  |  |  |
| 会社コード                                                                             | 000000011         |                       | 012 大峰     | 铘駅前支店  |         |             |  |  |  |  |  |
| 企業名                                                                               | オオサキシヨウシ゛         | []]/型 ([[¥])          | 普通 12      | 34567  |         |             |  |  |  |  |  |
| ① 振込データ基本情報       振込指定日     2007/07/05                                            |                   |                       |            |        |         |             |  |  |  |  |  |
| メモ情報                                                                              | 1月振込分             |                       |            | … ③削除す | けるデータ   | 『の内容を確認します。 |  |  |  |  |  |
| 2 登録振込先                                                                           | 一覧                | ************          |            |        |         |             |  |  |  |  |  |
| 明細番号▶ <u>並び替え</u>                                                                 | 受取人口座情報           | (金融機関・支店・口座)          |            | 支払金額   | 手数料区分   |             |  |  |  |  |  |
| グループ番号:名前                                                                         | 受取人名(カナ・)         | 漢字)・ <u>50音順で並び替え</u> |            | EDI 情  | 幸辰      |             |  |  |  |  |  |
| 000000001                                                                         | ○○ 信用金庫           | 012 大崎駅前支店            | 普通 1111777 | 5,000円 | 当方負担    |             |  |  |  |  |  |
| 000:設定しない                                                                         | ネットショウジ<br>ネット商事  |                       |            |        |         |             |  |  |  |  |  |
| ●「受取人名(50音順)1                                                                     | で並び替え」は、法人略語を除いたす | 受取人名称で並び替えを行          | 礼はす。       |        | から1件/1件 |             |  |  |  |  |  |
|                                                                                   |                   |                       |            | ④削除ボ   | タンをク    | リックすると、選択され |  |  |  |  |  |
|                                                                                   |                   |                       |            | ・た振込   | データが    | 削除され、作成中振込デ |  |  |  |  |  |
|                                                                                   |                   | データを削除します             | *****      | ーター    | 覧画面に    | 戻ります。       |  |  |  |  |  |

5. 合計集計票、明細帳票、印刷ボタンによる帳票印刷

|                                                                                                    | 与・賞与振い                                                                                                    | ▲都度振                                                                                                    | ≣⊡ ( ک                                                                                                    | を振替 り                                                                                                    | ▶ <u>WEB承認</u> 業                                                                                                    | ミ務→外部ファ                                                                                                    | イル登録                                                    |                                                                                                    |      |     |     |    |
|----------------------------------------------------------------------------------------------------|----------------------------------------------------------------------------------------------------|----------------------------------------------------------------------------------------------------|----------------------------------------------------------------------------------------------------|----------------------------------------------------------------------------------------------------|----------------------------------------------------------------------------------------------------|----------------------------------------------------------------------------------------------------|---------------------------------------------------------|----------------------------------------------------------------------------------------------------|------|-----|-----|----|
|                                                                                                    |                                                                                                    |                                                                                                    |                                                                                                    |                                                                                                    |                                                                                                    | ホーム > 振込・ロ                                                                                                    | 座振替 > 総合打                                               | 最込 > □座選択                                                                                                    |      |     |     |    |
| F成中振込テ<br>込データを作成す                                                                                                    | <b>ニーター</b> 賢<br>するには、「振う                                                                                                    | レデータ新規                                                                                                    | 作成ボタン                                                                                                    | リを押して                                                                                                    | てください。                                                                                                    |                                                                                                    | > 作成中掛                                                  | i込データ→覧                                                                                                    |      |     |     |    |
| また、→時保存して                                                                                                    | ある振込デー                                                                                                    | 夕は作成中播                                                                                                    | 込データ                                                                                                    | 一覧より、                                                                                                    | 登錄、編集、i                                                                                                    | 削除が行えます。                                                                                                    |                                                         |                                                                                                    |      |     |     |    |
| 出金元情報<br>会社コード                                                                                                    | <b>報</b> 0000000010                                                                                                    |                                                                                                    |                                                                                                    |                                                                                                    |                                                                                                    | 012 大崎駅前                                                                                                    | 前支店                                                     |                                                                                                    |      |     |     |    |
| <br>企業名                                                                                                    | オオサキシヨウジ                                                                                                    |                                                                                                    |                                                                                                    |                                                                                                    | ] / 室 情奉展                                                                                                    | 普通 123456                                                                                                    | 7                                                       |                                                                                                    |      |     |     |    |
|                                                                                                    |                                                                                                    |                                                                                                    | 振込デ                                                                                                    | ータを新規                                                                                                    | 作成します                                                                                                    |                                                                                                    |                                                         |                                                                                                    |      |     |     |    |
|                                                                                                    |                                                                                                    |                                                                                                    | [振〕                                                                                                    | ムデータ新                                                                                                    | i規作成 🗌                                                                                                    |                                                                                                    |                                                         |                                                                                                    |      |     |     |    |
| F成中振込デ-                                                                                                    | ーター覧                                                                                                    |                                                                                                    | tu - F . at /                                                                                                    |                                                                                                    |                                                                                                    |                                                                                                    |                                                         |                                                                                                    |      |     |     |    |
| が成中振びテータ                                                                                                    | は、新規にナー                                                                                                    | -3/21160U/200                                                                                                    | ना ∟ा —ान्त्रीः                                                                                                    | ₩1子ボタン」                                                                                                    | を押し/こナータ                                                                                                    | (C9.                                                                                                    |                                                         |                                                                                                    |      |     |     |    |
| メモ情報検索                                                                                                    |                                                                                                    |                                                                                                    |                                                                                                    |                                                                                                    |                                                                                                    |                                                                                                    |                                                         |                                                                                                    |      |     |     |    |
| 振込指定日検索                                                                                                    | 🔪 年                                                                                                    | ▶ 月                                                                                                    | <b>*</b> E                                                                                                    | から                                                                                                    | 🖌 年                                                                                                    | 🖌 月 🔽                                                                                                    | Β                                                       | <u>検索</u><br><br>クリア                                                                                                    |      |     |     |    |
| 伏況検索                                                                                                    | ~                                                                                                    |                                                                                                    |                                                                                                    | 4511                                                                                                    | A = 1 A #5                                                                                                    |                                                                                                    |                                                         |                                                                                                    |      |     |     |    |
| 選択 メモ                                                                                                    | 于作者幸履                                                                                                    | 振込指定日                                                                                                    | 件数                                                                                                    | 振込1<br>支払1                                                                                                    | 合計金額<br>合計金額                                                                                                    | 手数料<br>合計金額                                                                                                    | 差戻し理由                                                   | 状況                                                                                                    |      |     |     |    |
| <ul> <li>1月振込分</li> </ul>                                                                                                    | 2                                                                                                    | 2003/04/30                                                                                                    | 1件                                                                                                    |                                                                                                    | 5,000円                                                                                                    | 100円                                                                                                    |                                                         | 作成中                                                                                                    |      |     |     |    |
|                                                                                                    |                                                                                                    |                                                                                                    |                                                                                                    |                                                                                                    | 5,200円                                                                                                    |                                                                                                    |                                                         |                                                                                                    |      |     |     |    |
| 0                                                                                                    |                                                                                                    | 2003/04/30                                                                                                    | 5件                                                                                                    |                                                                                                    | 5100                                                                                                    | 100円                                                                                                    | 金額ミス                                                    | 差戻し                                                                                                    |      |     |     |    |
|                                                                                                    |                                                                                                    |                                                                                                    |                                                                                                    | ×1                                                                                                    | 乍成中振                                                                                                    | 込データ-                                                                                                    | -覧画面:                                                   | から印刷                                                                                                    | する   | 昜合の | 画面例 | です |
|                                                                                                    |                                                                                                    |                                                                                                    |                                                                                                    |                                                                                                    |                                                                                                    |                                                                                                    |                                                         |                                                                                                    |      |     |     |    |
|                                                                                                    | 選択された                                                                                                    | ヒデータを登録                                                                                                    | 录します                                                                                                    |                                                                                                    |                                                                                                    | データ確定                                                                                                    |                                                         |                                                                                                    |      |     |     |    |
|                                                                                                    | 222tm-tto_th                                                                                                    | ・データを編集                                                                                                    | ます                                                                                                    |                                                                                                    |                                                                                                    | 編集                                                                                                    |                                                         |                                                                                                    |      |     |     |    |
|                                                                                                    | 2番4八〇イ いる                                                                                                    |                                                                                                    |                                                                                                    |                                                                                                    |                                                                                                    |                                                                                                    |                                                         |                                                                                                    |      |     |     |    |
|                                                                                                    | 選択された                                                                                                    | データを削除し                                                                                                    | します                                                                                                    |                                                                                                    |                                                                                                    | 削除                                                                                                    | -                                                       |                                                                                                    |      |     |     |    |
|                                                                                                    | 選択された<br>選択された<br>選択された                                                                                                    | :データを削除し<br>データの「合計<br>データの「明細                                                                                                    | 」ます<br>「集計業」き<br>「博業」を出                                                                                                    | 出力します                                                                                                    |                                                                                                    | 削除<br>合計集計票(PD<br>明細帳票(PDF)                                                                                                    |                                                         |                                                                                                    |      | 1   |     |    |
|                                                                                                    | 選択された<br>選択された<br>選択された                                                                                                    | ・データを削除し<br>データの「合計<br>データの「引起                                                                                                    | よす<br>支計業計業」を出                                                                                                    | 出力します<br>力します                                                                                                    | <                                                                                                    | I除 <br> 合計集計票(PDF)<br> 明細條票(PDF)                                                                                                    |                                                         | 200                                                                                                    |      |     |     |    |
| ・イン 振込・ロ<br>総合振込 → 給4                                                                                                    | 選択された<br>選択された<br>選択された<br>選択された<br>選択された<br>フレーディン                                                                                                    | ·データを削除し<br>データの「合計<br>データの「同時<br>数料照会】                                                                                                    | _ます<br>集計業は<br>「集計業」を出<br>契約情報<br>込 → <u>□</u>                                                                                                    | <ul> <li>出力します</li> <li>力します</li> <li>(登録・照</li> <li>(登録・照</li> </ul>                                                                 | ★<br>WEB承認募                                                                                                    | <ul> <li>割除</li> <li>含計集計票(PD</li> <li>明細帳票(PDF)</li> <li>明細帳票(PDF)</li> <li></li> <li></li></ul>                                                                                                    | 管理機能<br>イル登録                                            | TC:                                                                                                    |      |     |     |    |
| イン 振込・ロ<br>総合振込 → 給-<br>登録確認                                                                                                    | 選択された<br>選択された<br>選択された<br>選択された<br>選択された<br>選択された<br>選択された                                                                                                    | ボータを削除。<br>データの「合計<br>データの「引<br>新<br>数料照会   1                                                                                                    | 」ます<br>実計業は各<br>際業」を出<br>契約情報<br>込 → □月                                                                                                    | 出わします<br>けします<br>2登録・照<br>李振春 」                                                                                                    | ⊧ (<br>(<br>(<br>(<br>()<br>()<br>()<br>()<br>()<br>()<br>()<br>()<br>()<br>()<br>()                                                                                                    | <ul> <li>割除</li> <li>含計集計票(PD</li> <li>明細爆票(POF)</li> <li>明細爆票(POF)</li> <li>「報登録・照会</li> <li>該務 → 外部ファ</li> <li>ホーム &gt; 振込・ロー</li> <li>作成中振込データ</li> </ul>                                                                                                    | 管理機能<br><u>イル登録</u><br>座振替>総合封<br>覧>データ磁                | <b>でご</b><br>版込 > □座選択<br>認 > <b>登録曜辺</b>                                                                                                    | <br> |     |     |    |
| ペイン 振込・口<br>総合振込 → 給 <sup>4</sup><br>登録確認<br>(FFのデータを登録<br>(FFの子で承受)                                                                                                    | 選択された<br>選択された<br>選択された<br>選択された<br>選択された<br>選択された<br>選択された<br>選択された<br>選択された<br>選択された<br>選択された<br>選択された<br>選択された<br>選択された<br>選択された<br>選択された<br>選択された<br>の<br>た<br>の<br>た                                                                                                    | :データを削除剤<br>データの「合計<br>データの「引給<br>データの「引給<br>、<br>・<br>都度振う<br>、<br>・<br>、<br>・<br>、<br>・<br>・<br>・<br>・<br>・<br>・<br>・<br>・<br>・<br>・<br>・<br>・<br>・<br>・                                                                                                    | _ます<br>薬計業」を出<br>契約情報<br>及 → ロB                                                                                                    | 出わします<br>カレます<br>登録・照<br><u>客振</u> 巻 1                                                                                                | ■<br>R会   明細情<br>■ WEB承認著<br>>                                                                                                    | 割除<br>合計集計票(PDP)<br>明細燥票(PDP)<br>明細燥票(PDP)<br>明細燥票(PDP)<br>明細燥票(PDP)<br>明細燥票(PDP)<br>明細燥票(PDP)<br>ののののののののののののののののののののののののののののののののののの                                                                                                    | 管理機能<br>イル登録<br>座振替>総合打<br>→覧>データ暗                      | <b>下</b>                                                                                                    |      |     |     |    |
| ペイン 振込・口<br>総合振込 → 給合 登録確認 ↓Fのデータを登録 ↓Fの示ごて承認 ↓WED承認業務会 ※WED承認業務会                                                                                                    | 選択された<br>選択された<br>選択された<br>選択された<br>選択された<br>選択された<br>選択された<br>日<br>「日<br>与・賞与振ジ<br>私しましたので<br>ほうれいと振う                                                                                                    | データを削除(<br>データの「合計<br>データの「引給<br>テータの「引給<br>テータの「引給<br>、<br>テータの「引給<br>、<br>、<br>都度振う<br>、<br>、<br>、<br>都度振う<br>、<br>、<br>、<br>、<br>、<br>、<br>、<br>、<br>、<br>、<br>、<br>、<br>、<br>、<br>、<br>、<br>、<br>、<br>、                                                                                                    | 」ます<br>· 集計業」を<br>「「集計業」を<br>一<br>契約情報<br>込 → <u>□</u><br>2<br>ください。<br>4<br>-<br>-<br>-<br>-<br>-<br>-<br>-<br>-<br>-<br>-<br>-<br>-<br>-                                                                                                    | 出力します<br>力します<br>2登録・既<br><u>筆振替</u> 」                                                                                                | ⊧ (<br>名) 明細情<br>▶ WEB承認第<br>→                                                                                                    | <ul> <li>割除</li> <li>含計集計票(PD)</li> <li>明細候票(PDF)</li> <li>明細候票(PDF)</li> <li>「報登録・照会</li> <li>終務 → 外部ファ</li> <li>ホーム &gt; 振込・ロ.</li> <li>作成中振込データ</li> <li>承認を行ってくだ</li> </ul>                                                                                                    | 管理機能<br>イル登録<br>座振替>総合封<br>一覧>データ硝<br>さい。               | <b>マンド</b><br>厳込 > 口座選択<br>認 > <b>登録確認</b>                                                                                                    |      |     |     |    |
| <ul> <li>ペイン 振込・ロ</li> <li>総合振込 → 給</li> <li>登録確認</li> <li>以下のデータを登録</li> <li>低日承認にて承認</li> <li>(WEB承認業務を有</li> <li>54時刻: 2003年</li> </ul>                                                                                                    | 選択された<br>選択された<br>選択された<br>選択された<br>選択された<br>選択された<br>選択された<br>選択された<br>登<br>様ですた<br>手<br>「<br>「<br>「<br>「<br>「<br>」<br>「<br>」<br>「<br>」<br>「<br>」<br>「<br>」<br>「<br>」<br>「<br>、<br>」<br>「<br>、<br>」<br>「<br>、<br>」<br>「<br>、<br>、<br>、<br>、                                                                                                    | ボータを削除<br>データの「合計<br>データの「引<br>数料照会<br>・<br>都度振う<br>内容をご確認<br>ださい。<br>込が行われま<br>時35分12秒                                                                                                    | 」ます<br>(集計業)を<br>「集計業」を<br>「集計業」を<br>「集計集」を<br>「集計集」を<br>「集計集」を<br>「集計集」を<br>「集計集」を<br>「集計集」を<br>「集計集」を<br>「集計集」を<br>「集計集」を<br>「集計集」を<br>「集計集」を<br>「集」を<br>「<br>「集」を<br>「<br>「<br>「集」を<br>「<br>「<br>「<br>「<br>「<br>「<br>「<br>「<br>「<br>「<br>「<br>「<br>「                                                                                                    | 出力します<br>力します<br>登録・既<br>至振者 「<br>込を行う場<br>様                                                                                          | ★ (明細情) ★ (1) ★ (1) ★ (2) ★ (2) < | (別除<br>合計集計票(PD<br>可知候票(PDF)可知候票(PDF)可知候票(PDF)可知候票(PDF)「「「「「「「「「」」」」                                                                                                    | 管理機能<br>イル登録<br>座振替>総合打<br>覧>データ端<br>さい。                | ₩                                                                                                    |      |     |     |    |
| <ul> <li></li> <li>★イン 振込・口     <li>総合振込 → 給益     <li>登録確認     <li>↓下のデータを登録     <li>↓Fのデごて承認     <li>↓Fの承認業務を付     <li>↓理時刻:2003年     </li> <li>↓日金元情報     </li> </li></li></li></li></li></li></ul>                                                                                                    | 選択された<br>選択された<br>選択された<br>選択された<br>選択された<br>選択された<br>選択された<br>「日本日本日本日本日本日本日本日本日本日本日本日本日本日本日本日本日本日本日本                                                                                                    | データを削除剤<br>データの「骨細<br>テータの「骨細<br>テータの「骨細<br>サークの「骨細<br>ン 都度振う<br>、<br>、<br>、<br>・<br>都度振う<br>、<br>、<br>、<br>、<br>、<br>、<br>、<br>、<br>、<br>、<br>、<br>、<br>、<br>、<br>、<br>、<br>、<br>、<br>、                                                                                                    | _ます<br>·集計業」を<br>「「集計業」を<br>一<br>契約情報<br>込 → <u>□</u><br>日<br>2ください。<br>4<br>大崎商事                                                                                                    | 出力します<br>力します<br>登録・既<br><u>筆振替</u> 」<br><u>入を行う場</u><br>養                                                                            | ⊧<br>【                                                                                                    | <ul> <li>割除</li> <li>含計集計票(PD</li> <li>明細帳票(POF)</li> <li>明細帳票(POF)</li> <li>「報登録・照会</li> <li>* 小かおファ</li> <li>ホーム&gt;振込・ロー</li> <li>作成中振込データ</li> <li>承認を行ってくだる</li> </ul>                                                                                                    | 管理機能<br>イル登録<br>座振替>総合封<br>一覧>データ硝<br>さい。               |                                                                                                    |      |     |     |    |
| <ul> <li>ペイン 振込・ロ</li> <li>総合振込 → 給益</li> <li>登録確認</li> <li>以下のデータを登録</li> <li>低日承認にて承認</li> <li>(WEB承認業務を)</li> <li>・型時刻:2003年</li> <li>・型出金元情報</li> <li>※社コード</li> </ul>                                                                                                    | 選択された<br>選択された<br>選択された<br>選択された<br>選択された<br>選択された<br>選択された<br>選択された<br>ので<br>たので<br>たので<br>たので<br>たので<br>たので<br>たので<br>たので<br>たので<br>たので                                                                                                    | データを削除した。 データの「自動 データの「自動 データの「自動 ガータの「自動 数料照会」 ・ 都度振う 、 、 本 都度振う 、 、 、 、 、 、 、 、 、 、 、 、 、 、 、 、 、 、 、                                                                                                    | 、ます<br>(集計業)を<br>「集計業」を<br>「集計業」を<br>「集計業」を<br>「集工<br>「集工<br>「集工<br>「集工<br>「集工<br>「集工<br>「集工<br>「集工                                                                                                    | 出力します<br>カします<br>登録・既<br><u>卒振者</u> ,<br><u>入を行う場</u><br>様                                                                            | ★ ● 明細情 ★ ● WEB承認第 > > ● WEB承認第 > > ● ● ● ● ● ● ● ● ● ● ● ● ● ● ● ● ●                                                                                                    | <ul> <li>割除</li> <li>合計集計集(PD</li> <li>可給帳裏(PDC)</li> <li>可給帳裏(PDC)</li> <li>可給候裏(PDC)</li> <li>可給候裏(PDC)</li> <li>可給候裏(PDC)</li> <li>可給候裏(PDC)</li> <li>可給帳裏(PDC)</li> <li>可給帳裏(PDC)</li> <li>可給帳裏(PDC)</li> <li>可給帳裏(PDC)</li> <li>可給候裏(PDC)</li> <li>可給候集(PDC)</li> <li>可給候集(PDC)</li> <li>可給候集(PDC)</li> <li>可給候集(PDC)</li> <li>可給候集(PDC)</li> <li>可給候集(PDC)</li> <li>可給候集(PDC)</li> <li>可給候集(PDC)</li> <li>可給候集(PDC)</li> <li>可給候集(PDC)</li> <li>可給(PDC)</li> <li>可給(PDC)</li> <li>可給(PDC)</li> <li>可給(PDC)</li> <li>可給(PDC)</li> <li>可給(PDC)</li> <li>可給(</li></ul>                                                                                                    | 管理機能<br>イル登録<br>空振替>総合計<br>→覧>データ端<br>さい。               | ₩                                                                                                    |      |     |     |    |
| <ul> <li></li> <li>★イン 振込・口     <li>総合振込 → 給益     <li>登録確認     <li>以下のデータを登録     <li>★EB承認:こて承認3     <li>★EB承認:こて承認3     <li>★EB承認:こで承認3     <li>★EB承認:2233年     <li>★EB承認:2233年     <li>★EB承認:2233年     </li> <li>★EB承認:2233年     </li> <li>★EB承認:2233年     </li> </li></li></li></li></li></li></li></li></li></ul>                                                                                                    | 連択された<br>選択された<br>選択された<br>選択された<br>選択された<br>選択された<br>選択された<br>選択された<br>ので<br>しましたので<br>ゆ理を行ってく<br>行わないと振う<br>こ04月13日120<br>報<br>0010000012<br>オオサキショウシ                                                                                                    | :データを削除剤<br>データの「骨細<br>テータの「骨細<br>サークの「骨細<br>サーク」、                                                                                                    | 」ます<br>·集計業」を<br>端葉」を出<br>契約情報<br>込 → □E<br>以たさい。<br>せん。<br>振う<br>大崎商事                                                                                                    | 出力します<br>力します<br>登録・既<br>至振替 1<br>込を行う場<br>様                                                                                          | ► C                                                                                                    | 割除<br>含計集計票(PD<br>明細候票(PDC)<br>明細候票(PDC)<br>明細候票(PDC)<br>素(PD)<br>(PD)<br>(PD)<br>(PD)<br>(PD)<br>(PD)<br>(PD)<br>(PD)                                                                                                    | 管理機能<br>イル登録<br>座振替>総合封<br>一覧>データ硝<br>さい。               | ₩ 2 2 3 4 1 2 2 3 4 1 2 3 4 1 2 2 3 4 1 2 2 3 4 1 2 2 3 4 1 2 2 3 4 1 2 2 3 4 1 2 2 3 4 1 2 2 3 4 1 2 2 3 4 1 2 2 3 4 1 2 2 3 4 1 2 2 3 4 1 2 2 3 4 1 2 2 3 4 1 2 2 3 4 1 2 2 3 4 1 2 2 3 4 1 2 2 3 4 1 2 2 3 4 1 2 2 3 4 1 2 3 4 1 2 3 4 1 2 3 4 1 1 2 3 4 1 1 2 3 4 1 1 1 2 3 4 1 1 1 1 1 1 1 1 1 1 1 1 1 1 1 1 1 1                                                                                                    |      |     |     |    |
| <ul> <li>ペイン 振込・ロ</li> <li>総合振込 → 給益</li> <li>登録確認</li> <li>本下のデータを登録</li> <li>体EB承認にて承認が</li> <li>・WEB承認にて承認が</li> <li>・WEB承認にて不認め</li> <li>・WEB承認にて不認め</li> <li>・WEB承認にて不認め</li> <li>・WEB承認にて不認め</li> <li>・WEB承認にての認め</li> <li>・WEB承認にての認め</li> <li>・WEB承認にていた。</li> <li>・WEB承認にていた。</li> <li>・WEB承認にないた。</li> <li>・WEB承認にないた。</li> <li>・WEB承認いた。</li> <li>・WEB承認いた。</li> <li>・WEB承認いたいた。</li> <li>・WEB承認いたいた。</li> <li>・WEB承認いたいた。</li> <li>・WEB承認いたいた。</li> <li>・WEB承認いたいたいた。</li> <li>・WEB承認いたいた。</li> <li>・WEB承認いたいた。</li>     &lt;</ul>                                                                                                    | 注示された<br>違訳された<br>違訳された<br>違訳された<br>違訳された<br>違訳された<br>違訳された<br>可能でする。<br>違いためで<br>をしたので<br>を<br>たりないと振う<br>=04月13日120<br>報<br>0010000012<br>オオサキショウシ<br>本情報                                                                                                    | ボータを削除。<br>データの「自細<br>テータの「自細<br>サ都度振う<br>への容をご確認<br>ださい。<br>込が行われま<br>時35分12秒                                                                                                    | _ます<br>(集計業)を<br>「集計業」を<br>「「集計業」を<br>「「集工」を<br>「集工」を<br>「「集工」を<br>「「集工」を<br>「集工」を<br>「「集工」を<br>「「集工」を<br>「「集工」を<br>「「集工」を<br>「「集工」を<br>「「集工」を<br>「「集工」を<br>「「集工」を<br>「「集工」を<br>「「集工」を<br>「「集工」を<br>「「集工」を<br>「」を<br>「「集工」を<br>「」<br>「「集工」を<br>「」<br>「「集工」を<br>「」<br>「「集工」を<br>「」<br>「「集工」を<br>「」<br>「「集工」を<br>「」<br>「「集工」を<br>「」<br>「」を<br>「」<br>「」を<br>「」<br>「」<br>「<br>「」<br>「<br>「<br>「<br>「<br>「<br>」<br>「<br>」<br>「<br>」<br>「<br>」<br>「<br>」<br>「<br>」<br>「<br>」<br>」<br>」<br>「<br>」<br>「<br>」<br>」<br>」<br>」<br>」<br>」<br>」<br>」<br>」<br>」<br>」<br>」<br>」                                                                                                    |                                                                                                    | ■<br>(<br>(<br>(<br>(<br>(<br>(<br>(<br>(<br>(<br>(<br>(<br>(<br>(                                                                                                    | 割除<br>・<br>・<br>・<br>・<br>・<br>・<br>・<br>・<br>・<br>・<br>・<br>・<br>・                                                                                                    | 管理機能<br>イル登録<br>座振替>総合計<br>一覧>データ端<br>さい。<br>i支店        |                                                                                                    |      |     |     |    |
| <ul> <li></li> <li></li></ul>                                                                                                    | □ 2 #Ref ():                                                                                                    | ボータを削取(<br>データの「合計<br>データの「引胡<br>テータの「引胡<br>大一タの「引胡<br>大子」の「引胡<br>大子」の「引胡<br>大子」の「「引胡<br>大子」の「合計<br>データの「引胡<br>大子」の「合計<br>テータの「引胡<br>大子」の「合計<br>データの「引胡<br>大子」の「合計<br>テータの「合計<br>テータの「の」の<br>テータの「合計<br>テータの「の」の<br>テータの「引胡<br>ストーター<br>テータの「引胡<br>ストータの「つ」の<br>テータの「引胡<br>ストータの「引胡<br>ストーター<br>テータの「引胡<br>ストーター<br>テータの「引胡<br>ストーター<br>テータの「引胡<br>ストーター<br>テータの「つ」の<br>テータの「つ」の<br>テータの「つ」の<br>テータの「つ」の<br>テーター<br>テータの「つ」の<br>テーター<br>テーター<br>テーター<br>テーター<br>テーター<br>テーター<br>テーター<br>テータ                                                                                                    | .ます<br>·集計業」を<br>「「集計業」を出<br>契約情報<br>込 → □E<br>公ださい。<br>せん。振う<br>大崎商事<br>登録石                                                                                                    |                                                                                                    | ■<br>R会   明細情<br>WED承認<br>><br>X合、必ずWEB<br>」<br>少<br>「面から日                                                                                                    | 別味       合計集計票(PD       明細帳票(PDC)       明細帳票(PDC)       新祝登録・照会       読み、外部ファ       ホーム > 振込・ロ.       作成中振込データ・       承認を行ってくだ。       回12 大崎駅前       普通 123456:       印刷) する場                                                                                                    | 管理機能<br>イル登録<br>座振替>総合<br>一覧>データ確<br>さい。<br>i支店         | 私 > □座選択     認 > 登録確認     予     章     章 |      |     |     |    |
| <ul> <li>ペイン 振込・ロ</li> <li>総合振込 → 給益</li> <li>登録確認</li> <li>メドのデータを登録</li> <li>ペビB承認にて承認が</li> <li>ペビB承認にて承認が</li> <li>ペビB承認にて不認め、</li> <li>ペビB承認にて不認め、</li> <li>ペビB承認にて不認め、</li> <li>ペビB承認にてのでののである。</li> <li>ペロッド</li> <li>金社コード</li> <li>企業名</li> <li>意込デーク基ズ</li> <li>WEB通番</li> <li>振込指定日</li> </ul>                                                                                                    | 注示された<br>違訳された<br>違訳された<br>違訳された<br>違訳された<br>違訳された<br>違訳された<br>可能でする。<br>では、「「「「」」」」」」」」」」」」」」」」」」」」」」」」」」」」」」」」」                                                                                                    | ボータを削除。<br>データの「自緒<br>データの「自緒<br>データの「自緒<br>テータの「自緒<br>、<br>か都度振う<br>、<br>本都度振う<br>、<br>、<br>、<br>、<br>、<br>、<br>、<br>、<br>、<br>、<br>、<br>、<br>、                                                                                                    | _ます<br>·集計業」を<br>「「集計業」を<br>一<br>契約情報<br>入<br>亡<br>こ<br>こ<br>、<br>た<br>さ<br>い。<br>。<br>、<br>、<br>、<br>、<br>、<br>、<br>、<br>、<br>、<br>、<br>、<br>、<br>、                                                                                                    |                                                                                                    | ■<br>(<br>(<br>(<br>(<br>(<br>(<br>(<br>(<br>(<br>(<br>(<br>(<br>(                                                                                                    | (別)除<br>●引集計集(PD<br>・<br>・<br>・<br>・<br>・<br>・<br>・<br>・<br>第<br>・<br>第<br>・<br>第<br>・<br>第<br>・<br>第<br>・<br>第<br>・<br>第<br>・<br>(PD<br>・<br>・<br>・<br>・<br>第<br>・<br>(PD<br>・<br>・<br>・<br>・<br>・<br>第<br>・<br>(PD<br>・<br>・<br>・<br>・<br>・<br>第<br>・<br>の<br>・<br>の<br>・<br>・<br>・<br>、<br>・<br>二<br>・<br>・<br>、<br>・<br>二<br>・<br>・<br>、<br>、<br>・<br>二<br>・<br>・<br>、<br>、<br>・<br>二<br>・<br>・<br>、<br>、<br>、<br>・<br>二<br>・<br>・<br>、<br>、<br>、<br>・<br>二<br>・<br>・<br>・<br>、<br>・<br>二<br>・<br>・<br>、<br>、<br>、<br>、<br>、<br>、<br>、<br>、<br>、<br>、<br>、<br>、<br>、                                                                                                    | 管理機能<br>イル登録<br>座振替>総合計<br>一覧>データ幅<br>さい。               | 転込>□座選択<br>認> <b>登録確認</b>                                                                                                    |      |     |     |    |
| <ul> <li></li> <li></li></ul>                                                                                                    | 連択された<br>選択された<br>選択された<br>選択された<br>選択された<br>選択された<br>選択された<br>選択された<br>ので<br>に<br>レましたので<br>に<br>レましたので<br>に<br>レましたので<br>に<br>レましたので<br>に<br>い<br>しましたので<br>に<br>い<br>しましたので<br>い<br>しましたので<br>い<br>し<br>しましたので<br>い<br>し<br>しましたので<br>い<br>し<br>し<br>し<br>し<br>い<br>し<br>し<br>し<br>い<br>し<br>し<br>い<br>し<br>し<br>し<br>し<br>し<br>い<br>し<br>し<br>し<br>い<br>し<br>し<br>い<br>し<br>し<br>し<br>い<br>し<br>し<br>し<br>い<br>し<br>い<br>し<br>し<br>い<br>し<br>し<br>い<br>し<br>し<br>い<br>し<br>し<br>い<br>し<br>し<br>い<br>し<br>い<br>し<br>し<br>い<br>し<br>し<br>い<br>し<br>し<br>い<br>し<br>し<br>い<br>し<br>し<br>い<br>し<br>し<br>い<br>し<br>し<br>い<br>し<br>し<br>い<br>し<br>こ<br>い<br>し<br>し<br>い<br>し<br>し<br>い<br>し<br>し<br>い<br>し<br>こ<br>い<br>し<br>し<br>い<br>し<br>し<br>し<br>こ<br>の<br>い<br>し<br>し<br>い<br>し<br>し<br>い<br>し<br>し<br>い<br>し<br>し<br>い<br>し<br>い<br>し<br>し<br>い<br>し<br>い<br>い<br>い<br>し<br>い<br>い<br>し<br>い<br>い<br>し<br>い<br>い<br>い<br>い<br>し<br>い<br>い<br>し<br>い<br>い<br>い<br>し<br>い<br>い<br>し<br>い<br>し<br>い<br>し<br>い<br>し<br>い<br>い<br>い<br>い<br>い<br>い<br>い<br>い<br>し<br>い<br>い<br>し<br>い<br>い<br>い<br>し<br>い<br>い<br>い<br>い<br>し<br>い<br>い<br>い<br>し<br>い<br>い<br>い<br>し<br>い<br>い<br>し<br>い<br>い<br>し<br>い<br>い<br>い<br>し<br>い<br>い<br>し<br>い<br>い<br>し<br>い<br>い<br>い<br>し<br>い<br>い<br>い<br>し<br>い<br>い<br>い<br>し<br>い<br>い<br>い<br>い<br>し<br>い<br>い<br>い<br>い<br>い<br>い<br>い<br>い<br>い<br>い<br>い<br>い<br>い | ボータを削取(<br>データの「合計<br>データの「引編<br>数料照会】<br>* 都度振う<br>* 都度振う<br>* * 都度振う<br>* * * * * * * * * * * * * * * * * * *                                                                                                     | .ます<br>(集計票」を出<br>契約情報<br>込 → ロE<br>(人ださい。<br>低<br>大崎商事<br>登録石                                                                                                    | 出力します<br>力します<br>登録・既<br>整握者 1<br>Aを行う場<br>イ<br>在記回                                                                                   | ■<br>(<br>(<br>(<br>(<br>(<br>(<br>(<br>(<br>(<br>(<br>(<br>(<br>(                                                                                                    | 割除<br>割除<br>常報登録・照会<br>明報候票(POC)<br>明報候票(POC)<br>明報候票(POC)<br>明報候票(POC)<br>の12 大崎駅前<br>普通 1234565<br>印刷する場                                                                                                    | 管理機能<br>イル登録<br>座振替>総合封<br>一覧>データ액<br>さい。               | ■                                                                                                    |      |     |     |    |
| <ul> <li>ペイン 振込・ロ</li> <li>総合振込 → 給益</li> <li>登録確認</li> <li>以下のデータを受認</li> <li>火下のデータを受認</li> <li>シモンマを受認</li> <li>シモンマを受認</li> <li>シモンマを受認</li> <li>シモンマを受認</li> <li>シモンマを受認</li> <li>シーンマを受認</li> <li>シーンマを受認</li> <li>シーンマを受認</li> <li>シーンマを受認</li> <li>シーンマを受認</li> <li>シーンマを受認</li> <li>シーンマを受認</li> <li>シーンマを受認</li> <li>シーンマを受認</li> <li>シーンマを受認</li> <li>シーンマを受認</li> <li>シーンマを受認</li> <li>シーンマを受認</li> <li>シーンマを受い</li> <li>シーンマを受認</li> <li>シーンマを受い</li> <li>シーンマを受い</li> <li>シーンマを受い</li> <li>シーンマを受い</li> <li>シーンマンマシーン</li> <li>シーンマンマンシン</li> <li>シーンマンジャン</li> <li>シーンマンジャン</li> <li>シーンマンシン</li> <li>シーンマンシン</li> <li>シーンマンジャン</li> <li>シーンマンシン</li> <li>シーンマンシン</li> <li>シーンマンシン</li> <li>シーンマンシン</li> <li>シーンマンシン</li> <li>シーンマンシン</li> <li>シーンシン</li> <li>シーンシン</li> <li>シーンシン</li> <li>シーンシン</li> <li>シーンシン</li> <li>シーン</li> <li>シーン<!--</td--><td>注示された<br/>違訳された<br/>違訳された<br/>違訳された<br/>違訳された<br/>違訳された<br/>違訳された<br/>可能でする。<br/>では、「「「「」」」」」」」」」」」」」」」」」」」」」」」」」」」」」」」」」</td><td>ボータを削除紙<br/>データの「引編<br/>ガータの「引編<br/>数料照会】!<br/>* 都度振う<br/>本が行われま<br/>時35分12秒</td><td>_ます<br/>·集計業」を<br/>勝葉」を出<br/>契約情報<br/>込 → ロ<br/>(&lt;ださい。<br/>せん。<br/>振う<br/>大崎商事<br/>登録<br/>石</td><td>出力します<br/>力します<br/>対します<br/>登録・既<br/>整振者 ・<br/>の<br/>本<br/>た<br/>行う場<br/>着<br/>に<br/>し<br/>に<br/>の<br/>一<br/>1件<br/>5,000円<br/>100円</td><td>■<br/>R会   明細情<br/>■<br/>WED承認<br/>&gt;<br/>A合、必ずWEB<br/>□座情報<br/>「面からE</td><td><ul> <li>● 別除</li> <li>合計集計集(PD)</li> <li>● 引通候集(PDC)</li> <li>● 引通候集(PDC)</li> <li>● 引通(PDC)</li> <li>● 引通(PDC)</li> <li>● 引通(</li></ul></td><td>管理機能<br/>イル登録<br/>座振替&gt;総合計<br/>一覧&gt;データ端<br/>さい。<br/>さい。</td><td>武込 &gt; □座選択     認2 &gt; 登録確認</td><td></td><td></td><td></td><td></td></li></ul>                                                                                                    | 注示された<br>違訳された<br>違訳された<br>違訳された<br>違訳された<br>違訳された<br>違訳された<br>可能でする。<br>では、「「「「」」」」」」」」」」」」」」」」」」」」」」」」」」」」」」」」」                                                                                                    | ボータを削除紙<br>データの「引編<br>ガータの「引編<br>数料照会】!<br>* 都度振う<br>本が行われま<br>時35分12秒                                                                                                    | _ます<br>·集計業」を<br>勝葉」を出<br>契約情報<br>込 → ロ<br>(<ださい。<br>せん。<br>振う<br>大崎商事<br>登録<br>石                                                                                                    | 出力します<br>力します<br>対します<br>登録・既<br>整振者 ・<br>の<br>本<br>た<br>行う場<br>着<br>に<br>し<br>に<br>の<br>一<br>1件<br>5,000円<br>100円                    | ■<br>R会   明細情<br>■<br>WED承認<br>><br>A合、必ずWEB<br>□座情報<br>「面からE                                                                                                    | <ul> <li>● 別除</li> <li>合計集計集(PD)</li> <li>● 引通候集(PDC)</li> <li>● 引通候集(PDC)</li> <li>● 引通(PDC)</li> <li>● 引通(PDC)</li> <li>● 引通(</li></ul>                                                                                                    | 管理機能<br>イル登録<br>座振替>総合計<br>一覧>データ端<br>さい。<br>さい。        | 武込 > □座選択     認2 > 登録確認                                                                                                    |      |     |     |    |
| <ul> <li>ペイン 振込・ロ</li> <li>総合振込 → 給益</li> <li>登録確認</li> <li>次下のデークを登録</li> <li>水下のデークを登録</li> <li>水下のデークを登録</li> <li>水下のデークを登録</li> <li>水下のデークを登録</li> <li>水下のデークを登録</li> <li>水下のデークを登録</li> <li>水下のデークを登録</li> <li>、本のデーク</li> <li>(1)</li> <li>(1)</li> <li>(1)</li> <li>(1)</li> <li>(1)</li> <li>(1)</li> <li>(1)</li> <li>(1)</li> <li>(1)</li> <li>(1)</li> <li>(2)</li> <li>(2)</li> <li>(2)</li> <li>(2)</li> <li>(2)</li> <li>(3)</li> <li>(4)</li> <li>(4)</li> <li>(5)</li> <li>(4)</li> <li>(4)</li> <li>(5)</li> <li>(4)</li> <li>(4)</li> <li>(5)</li> <li>(4)</li> <li>(4)</li> <li>(5)</li> <li>(4)</li> <li>(4)</li> <li>(5)</li> <li>(4)</li> <li>(4)</li> <li>(5)</li> <li>(4)</li> <li>(4)</li> <li>(5)</li> <li>(4)</li> <li>(4)</li> <li>(5)</li> </ul>                                                                                                    | 連択された<br>選択された<br>選択された<br>選択された<br>選択された<br>選択された<br>選択された<br>選択された<br>ので<br>ので<br>のの<br>の010000012<br>オオサキショウシ<br>本情報<br>0000000012<br>04月30日<br>04月30日<br>04月30日                                                                                                    | ボータを削取し、<br>データの「合計<br>データの「引起<br>テータの「引起<br>大一タの「引起<br>大部度振う<br>本部度振う<br>小部度振う<br>(ださい。<br>込が行われま<br>時35分12秒                                                                                                    | .ます<br>:案計業」を<br>端案」を出<br>2<br>2<br>2<br>2<br>2<br>2<br>2<br>2<br>2<br>3<br>2<br>3<br>3<br>3<br>3<br>3<br>3<br>3<br>3                                                                                                    | 出力します<br>カします<br>第登録・既<br>整振替 「<br>を行う場<br>様<br>一<br>て<br>1件<br>5000円<br>100円<br>100円                                                 | ■<br>(<br>(<br>(<br>(<br>(<br>(<br>(<br>(<br>(<br>(<br>(<br>(<br>(                                                                                                    | ●別除<br>含計集計票(PD<br>明細帳票(PDC)<br>明細帳票(PDC)<br>明細帳票(PDC)<br>素認 → 外部ファ<br>本ーム > 振込・ロ.<br>作成中振込データ<br>承認を行ってくだ。<br>①12 大崎駅前<br>音通 1234563<br>印刷する場                                                                                                    | 管理機能<br>イル登録<br>座振替>総合計<br>一覧>データ幅<br>さい。               |                                                                                                    |      |     |     |    |
| ペイン 振込・ロ<br>総合振込 → 給益 登録確認 メ下のデータを受認 メ下のデータを受認 メモの示しりをを受認 メモの示しりを表望のの3年 ション・シャン・シャン・シャン・シャン・シャン・シャン・シャン・シャン・シャン・シャ                                                                                                    | 連択された<br>選択された<br>選択された                                                                                                    | ボータを削除。<br>データの「引編<br>データの「引編<br>ガータの「引編<br>数料照会」!!<br>、<br>か都度振う<br>内容をご確認<br>ださい。<br>ふ<br>本が行われま<br>時35分12秒<br>、<br>、<br>、<br>、<br>、<br>、<br>、<br>、<br>、<br>、<br>、<br>、<br>、                                                                                                    | _ます<br>·集計業」を<br>端準する出<br>契約情報<br>込 → ロ<br>に<br>たさい。<br>せん。<br>振う<br>大崎商事<br>登録<br>石                                                                                                    |                                                                                                    | ■<br>R会   明細情<br>WEB承認<br>><br>A合、必ずWEB<br>」<br>正情報<br>「面からF                                                                                                    | <ul> <li>割除</li> <li>合計集計集(PD)</li> <li>明細帳裏(PDC)</li> <li>明細帳裏(PDC)</li> <li>(中成中振込データ)</li> <li>承認を行ってください。</li> <li>(12 大崎駅前<br/>普通 1234565)</li> <li>(印刷する場)</li> </ul>                                                                                                    | 管理機能<br>イル登録<br>座振替>総合計<br>一覧>データ幅<br>さい。<br>さい。        | 武込 > □座選択     認2 > 登録確認                                                                                                    |      |     |     |    |
| 《イン 振込・ロ<br>総合振込 → 給益 登録確認 2 2 3 第 第 <td>□<br/>速振された<br/>違振された<br/>違振された<br/>違振された<br/>違振された<br/>違振された<br/>違振された<br/>違振された<br/>こ<br/>違振された<br/>ので<br/>を<br/>を<br/>・ 覚与振ジ<br/>の010000012<br/>オオサキショウシ<br/>本<br/>情報<br/>0000000010<br/>04月30日<br/>04月30日<br/>04月30日</td> <td>、データを削除し、<br/>データの「引起<br/>データの「引起<br/>テータの「引起<br/>、 都度振う<br/>、 * 都度振う<br/>、 * 都度振う<br/>、 * * * * * * * * * * * * * * * * * * *</td> <td>.ます<br/>(集計業」を<br/>「「集計業」を<br/>「「「集計業」を<br/>「「集計業」を<br/>「「集工」を<br/>「「集工」を<br/>「」<br/>「「集工」を<br/>「」<br/>「「集工」を<br/>「」<br/>「「集工」を<br/>「」<br/>「「集工」を<br/>「」<br/>「「集工」を<br/>「」<br/>「「集工」を<br/>「」<br/>「「集工」を<br/>「」<br/>「」<br/>「」<br/>「」<br/>「「集工」を<br/>「」<br/>「<br/>「」<br/>「」<br/>「」<br/>「<br/>「<br/>「」<br/>「<br/>「<br/>「<br/>「<br/>「<br/>「」<br/>「<br/>「<br/>「<br/>」<br/>「<br/>」<br/>「<br/>」<br/>「<br/>」<br/>「<br/>」<br/>「<br/>」<br/>「<br/>」<br/>「<br/>」<br/>「<br/>」<br/>「<br/>」<br/>「<br/>」<br/>「<br/>」<br/>「<br/>」<br/>「<br/>」<br/>「<br/>」<br/>「<br/>」<br/>「<br/>」<br/>」<br/>「<br/>」<br/>」<br/>「<br/>」<br/>」<br/>」<br/>「<br/>」<br/>」<br/>」<br/>」<br/>」<br/>」<br/>」<br/>」<br/>「<br/>」<br/>」<br/>」<br/>」<br/>」<br/>」<br/>」<br/>」<br/>」<br/>」<br/>」<br/>」<br/>」</td> <td>出力します<br/>カします<br/>2000日<br/>2000日<br/>2000日<br/>100日<br/>5,200日</td> <td>は<br/>この<br/>は<br/>に<br/>に<br/>に<br/>に<br/>に<br/>に<br/>に<br/>に<br/>に<br/>に<br/>に<br/>に<br/>に</td> <td>(周期除<br/>(日本)<br/>(日本)</td> <td>管理機能<br/>イル登録<br/>座振替&gt;総合計<br/>一覧&gt;データ幅<br/>さい。</td> <td></td> <td></td> <td></td> <td></td> <td></td> | □<br>速振された<br>違振された<br>違振された<br>違振された<br>違振された<br>違振された<br>違振された<br>違振された<br>こ<br>違振された<br>ので<br>を<br>を<br>・ 覚与振ジ<br>の010000012<br>オオサキショウシ<br>本<br>情報<br>0000000010<br>04月30日<br>04月30日<br>04月30日                                                                                                    | 、データを削除し、<br>データの「引起<br>データの「引起<br>テータの「引起<br>、 都度振う<br>、 * 都度振う<br>、 * 都度振う<br>、 * * * * * * * * * * * * * * * * * * *                                                                                                    | .ます<br>(集計業」を<br>「「集計業」を<br>「「「集計業」を<br>「「集計業」を<br>「「集工」を<br>「「集工」を<br>「」<br>「「集工」を<br>「」<br>「「集工」を<br>「」<br>「「集工」を<br>「」<br>「「集工」を<br>「」<br>「「集工」を<br>「」<br>「「集工」を<br>「」<br>「「集工」を<br>「」<br>「」<br>「」<br>「」<br>「「集工」を<br>「」<br>「<br>「」<br>「」<br>「」<br>「<br>「<br>「」<br>「<br>「<br>「<br>「<br>「<br>「」<br>「<br>「<br>「<br>」<br>「<br>」<br>「<br>」<br>「<br>」<br>「<br>」<br>「<br>」<br>「<br>」<br>「<br>」<br>「<br>」<br>「<br>」<br>「<br>」<br>「<br>」<br>「<br>」<br>「<br>」<br>「<br>」<br>「<br>」<br>「<br>」<br>」<br>「<br>」<br>」<br>「<br>」<br>」<br>」<br>「<br>」<br>」<br>」<br>」<br>」<br>」<br>」<br>」<br>「<br>」<br>」<br>」<br>」<br>」<br>」<br>」<br>」<br>」<br>」<br>」<br>」<br>」                                                                                                    | 出力します<br>カします<br>2000日<br>2000日<br>2000日<br>100日<br>5,200日                                                                            | は<br>この<br>は<br>に<br>に<br>に<br>に<br>に<br>に<br>に<br>に<br>に<br>に<br>に<br>に<br>に                                                                                                    | (周期除<br>(日本)<br>(日本) | 管理機能<br>イル登録<br>座振替>総合計<br>一覧>データ幅<br>さい。               |                                                                                                    |      |     |     |    |
| <ul> <li>ペイン 振込・ロ</li> <li>総合振込 ) 給益</li> <li>登録確認</li> <li>以下のデータを登録</li> <li>火下のデータを登録</li> <li>火下のデータを登録</li> <li>火下のデークを登録</li> <li>ペロードの記念する</li> <li>金社コード</li> <li>企業名</li> <li>記入デーク基ズ</li> <li>林田島通番</li> <li>振込指定日</li> <li>合計件数</li> <li>振込合計金額</li> <li>手数料合計金額</li> <li>時込料</li> <li>支払合計金額</li> </ul>                                                                                                    |                                                                                                    | データを削除紙 データの「引編 数料照会】 データの「引編 数料照会】 、 か都度振う 内容をご確認 ださい。 ふ が行われま 時35分12秒 、 、 、 、 、 、 、 、 、 、 、 、 、 、 、 、 、 、 、                                                                                                    | レます<br>(ます)<br>(ます)<br>(<br>)(<br>)(<br>)(<br>)(<br>)(<br>)(<br>)(<br>)(<br>)(<br>)(<br>)(<br>)(<br>)( | 出っします<br>プレます<br>学録・ K<br>を振き ・<br>なぞ行う場<br>様<br>で<br>名を行う場<br>様<br>こ<br>て<br>て<br>1件<br>5,000円<br>100円<br>100円<br>5,200円             | は<br>ま                                                                                                    | 割除   高計集計集(PD   明細帳裏(PDC)   明細帳裏(PDC)   新会話、別名のファ   ホーム>振込・ロー   ホーム>振込・ロー   作成中振込データ   「日川、「「「「「「「」」、「」、「」、「」、「」、「」、「」、「」、「」、「」、「」                                                                                                    | 管理機能<br>イル登録<br>座振替>総合計<br>一覧>データ確<br>さい。<br>i支店<br>7   | 武法 > □座選択     武法 > ○座選択     武法 > ○座選択     立身、確認     立身、確認     二     二     市内です。                                                                                                    |      |     |     |    |
| <ul> <li>ペイン 振込・ロ</li> <li>総合振込 → 給4</li> <li>登録確認</li> <li>メ下のデータを登録</li> <li>水田のデータを登録</li> <li>水田のデータを登録</li> <li>水田のデータを登録</li> <li>水田のデータを受到</li> <li>ペロッド</li> <li>金融中刻: 2003年</li> <li>・・・・・・・・・・・・・・・・・・・・・・・・・・・・・・・・・・・・</li></ul>                                                                                                    | 連択された<br>選択された<br>選択された<br>選択された<br>選択された<br>選択された<br>選択された<br>選択された<br>選択された<br>認知<br>にもしたので<br>を<br>を<br>しましたので<br>を<br>を<br>しましたので<br>を<br>で<br>や<br>「<br>う<br>ないと振う<br>こ<br>の<br>の<br>の<br>の<br>の<br>の<br>の<br>の<br>の<br>の<br>の<br>の<br>の                                                                                                    | データを削除し、     データの「引く      ボータの「引く      データの「引く      データの「引く      データの「引く      データの「引く      データの「引く      データの「引く      データの「引く      データの「引く      データの「引く      データの「引く      データの「引く      データの「引く      データの「引く      データの「引く      データー      データー      データー      ジャングー      ジャングー     ジャングー      ジャングー     ジャングー      ジャングー     ジャングー     ジャングー     ジャングー      ジャングー      ジャングー     ジャングー     ジャングー     ジャングー     ジャングー      ジャングー     ジャングー     ジャングー     ジャングー     ジャングー     ジャングー     ジャングー     ジャングー     ジャングー     ジャングー     ジャングー     ジャングー     ジャングー     ジャングー     ジャングー     ジャングー     ジャングー     ジャングー     ジャングー     ジャングー     ジャングー     ジャングー     ジャングー     ジャングー     ジャー     ジャングー     ジャングー     ジャングー     ジャングー     ジャングー | 」ます<br>楽計業」を<br>勝葉」を出<br>契約情報<br>と → ロ<br>ど<br>ださい。<br>を<br>せん。<br>構成<br>本<br>一<br>の<br>で<br>し<br>の<br>の<br>し<br>し<br>し<br>の<br>の<br>し<br>し<br>の<br>の<br>し<br>し<br>の<br>の<br>の<br>し<br>の<br>の<br>の<br>の<br>の<br>の<br>の<br>の<br>の<br>の<br>の<br>の<br>の                                                                                                    | 出力します<br>カします<br>対します<br>2<br>2<br>2<br>2<br>2<br>3<br>3<br>3<br>4<br>4<br>5<br>100円<br>100円<br>100円<br>100円<br>100円<br>100円<br>100円  |                                                                                                    | <ul> <li>(周期除)</li> <li>(日期除業)(POP)</li> <li>(日期後期(POP))</li> <li>(日本の日本の日本の日本の日本の日本の日本の日本の日本の日本の日本の日本の日本の日</li></ul>                                                                                                    | 管理機能<br><u>イル登録</u><br>座振替>総合計<br>一覧>データ幅<br>さい。<br>さい。 |                                                                                                    |      |     |     |    |
| <ul> <li>ペイン 振込・ロ</li> <li>総合振込 ) 給</li> <li>登録確認</li> <li>以下のデータを登録</li> <li>北下のデータを登録</li> <li>米EB承認にて承認3</li> <li>※WEB承認にて承認4</li> <li>・</li> <li>・</li> <li< td=""><td></td><td>、データを削除()、データの「引編 ガータの「引編 ガータの「引編 数料照会】 ・ 、 、 、 、 、 、 、 、 、 、 、 、 、 、 、 、 、 、</td><td>します<br/>注ます<br/>実計業」を<br/>「「「「「「」」を<br/>「「」」で<br/>、 、 、 、 、 、 、 、 、 、 、 、 、 、 、 、 、 、</td><td>出力します<br/>力します<br/>対します<br/>を振き ・<br/>を振き ・<br/>なぞ行う場<br/>花<br/>花<br/>花<br/>し<br/>の<br/>の<br/>の<br/>の<br/>の<br/>の<br/>の<br/>の<br/>の<br/>の<br/>の<br/>の<br/>の</td><td>は<br/>(<br/>(<br/>(<br/>(<br/>(<br/>(<br/>(<br/>(<br/>(<br/>(<br/>(<br/>(<br/>(</td><td>別味       含計集計票(PD       明細帳票(PDF)       明細帳票(PDF)       新祝登録・照会       読み、外部ファ       ホーム &gt; 振込・ロ.<br/>作成中振込データ・       水辺を行ってくだ。       12 大崎駅前       普通 1234565       印刷する場       1日刷する場</td><td>管理機能<br/>イル登録<br/>座振替&gt;総合封<br/>一覧&gt;データ端<br/>さい。<br/>さい。</td><td></td><td></td><td></td><td></td><td></td></li<></ul>                                                                                                    |                                                                                                    | 、データを削除()、データの「引編 ガータの「引編 ガータの「引編 数料照会】 ・ 、 、 、 、 、 、 、 、 、 、 、 、 、 、 、 、 、 、                                                                                                    | します<br>注ます<br>実計業」を<br>「「「「「「」」を<br>「「」」で<br>、 、 、 、 、 、 、 、 、 、 、 、 、 、 、 、 、 、                                                                                                     | 出力します<br>力します<br>対します<br>を振き ・<br>を振き ・<br>なぞ行う場<br>花<br>花<br>花<br>し<br>の<br>の<br>の<br>の<br>の<br>の<br>の<br>の<br>の<br>の<br>の<br>の<br>の | は<br>(<br>(<br>(<br>(<br>(<br>(<br>(<br>(<br>(<br>(<br>(<br>(<br>(                                                                                                    | 別味       含計集計票(PD       明細帳票(PDF)       明細帳票(PDF)       新祝登録・照会       読み、外部ファ       ホーム > 振込・ロ.<br>作成中振込データ・       水辺を行ってくだ。       12 大崎駅前       普通 1234565       印刷する場       1日刷する場                                                                                                    | 管理機能<br>イル登録<br>座振替>総合封<br>一覧>データ端<br>さい。<br>さい。        |                                                                                                    |      |     |     |    |

|                                                                                                    | <mark>·</mark> 票の印刷例                                                                                                    |                                                                                                    |                                                                                                    |                                                                                                    | <b>商者</b> 994年19月1日約                                                                                                    | 7                        |        |
|----------------------------------------------------------------------------------------------------|----------------------------------------------------------------------------------------------------|----------------------------------------------------------------------------------------------------|----------------------------------------------------------------------------------------------------|----------------------------------------------------------------------------------------------------|----------------------------------------------------------------------------------------------------|--------------------------|--------|
|                                                                                                    |                                                                                                    | 信用金庫 為替                                                                                                    | 振込 合計票                                                                                                    |                                                                                                    | **************************************                                                                                                    |                          |        |
| <b>周</b> 後之公開版:                                                                                                    |                                                                                                    |                                                                                                    |                                                                                                    |                                                                                                    |                                                                                                    |                          |        |
| ● 24 至 26 回来<br>後推出一杯<br>変集者                                                                                                    | 0020001845<br>207 909                                                                                                    | 黑袴目                                                                                                    | 19月1日 (115) (115) (115)<br>(115) (115)                                                                                                    | 新支送<br>4587                                                                                                    |                                                                                                    |                          |        |
| iin 100 mm oor da 100 mm iil                                                                                                    | 1 M                                                                                                    |                                                                                                    | _                                                                                                    | 10 contas 17e                                                                                                    |                                                                                                    | <b>4</b>                 |        |
| ● # 30 # 2 = 2 = 2 = 2 = 2 = 2 = 2 = 2 = 2 = 2                                                                                                    | ₩<br>甲戌20年)2月25世 獲込                                                                                                    | 權夠 総合振込                                                                                                    |                                                                                                    | 新学校開始<br>第込エラー書籍 第                                                                                                    | . 100 0000                                                                                                    |                          |        |
| が現代法                                                                                                    |                                                                                                    | (1998) (1992)<br>(1992)                                                                                                    |                                                                                                    | 68.1788<br>第233計会積<br>休暖会社会感:                                                                                                    | 2 12<br>(1002,8<br>(1000,02)                                                                                                    |                          |        |
| WE8                                                                                                    | 8020001846-081219003                                                                                                    |                                                                                                    | į                                                                                                    | 和 職 的 武 國 (1)<br>計 数 計 合 計 金 額                                                                                                    | 6,9<br>6,9                                                                                                    |                          |        |
|                                                                                                    |                                                                                                    |                                                                                                    | - 10<br>10<br>10                                                                                                    | 8这样<br>《私会計会額                                                                                                    | 0 Pl<br>6,005 Pl                                                                                                    |                          |        |
|                                                                                                    |                                                                                                    |                                                                                                    |                                                                                                    |                                                                                                    |                                                                                                    |                          |        |
| 。明細帳票                                                                                                    | の印刷例                                                                                                    |                                                                                                    |                                                                                                    |                                                                                                    |                                                                                                    |                          |        |
|                                                                                                    |                                                                                                    |                                                                                                    |                                                                                                    |                                                                                                    |                                                                                                    | 7                        |        |
|                                                                                                    |                                                                                                    | 信用金庫、為替                                                                                                    | 振込 明細栗                                                                                                    |                                                                                                    | 平成20年12月11日                                                                                                    |                          |        |
| ■出金光∰編<br>後指:3                                                                                                    | VI840                                                                                                    | 100 400 d'0 a                                                                                                    | 018 E.B.                                                                                                    | ۴۸.10                                                                                                    | 33.2.ML:                                                                                                    |                          |        |
| <u>武集条</u> 397-91                                                                                                    | · · · · ·                                                                                                    | Constrained                                                                                                    | 1284                                                                                                    | 567                                                                                                    |                                                                                                    |                          |        |
| ■銀込データ基本情報<br>憲法指定日 平成33                                                                                                    | 年s2月26日 筆為種別                                                                                                    | 総合振込                                                                                                    | ■含計<br>合影件数                                                                                                    |                                                                                                    | 橋 空                                                                                                    |                          |        |
| 他座状況 承認的<br>メモ情報                                                                                                    | · 將送約載。                                                                                                    | WEB                                                                                                    | 能協会計金額     (依額合計金額     (依額合計金額     )     (依額合計金額     )     )     (     )     (     )     )     )     (     )     )     )     )     )     )     )     )     )     (     )     )     )     )     )     )     )     )     )     )     )     )     )     )     )     )     )     )     )     )     )     )     )     )     )     )     )     )     )     )     )     )     )     /     (     )     )     /     )     /     /     /     /     /     /     /     /     /     /     /     /     /     /     /     /     /     /     /     /     /     /     /     /     /     /     /     /     /     /     /     /     /     /     /     /     /     /     /     /     /     /     /     /     /     /     /     /     /     /     /     /     /     /     /     /     /     /     /     /     /     /     /     /     /     /     /     /     /     /     /     /     /     /     /     /     /     /     /     /     /     /     /     /     /     /     /     /     /     /     /     /     /     /     /     /     /     /     /     /     /     /     /     /     /     /     /     /     /     /     /     /     /     /     /     /     /     /     /     /     /     /     /     /     /     /     /     /     /     /     /     /     /     /     /     /     /     /     /     /     /     /     /     /     /     /     /     /     /     /     /     /     /     /     /     /     /     /     /     /     /     /     /     /     /     /     /     /     /     /     /     /     /     /     /     /     /     /     /     /     /     /     /     /     /     /     /     /     /     /     /     /     /     /     /     /     /     /     /     /     /     /     /     /     /     /     /     /     /     /     /     /     /     /     /     /     /     /     /     /     /     /     /     /     /     /     /     /     /     /     /     /     /     /     /     /     /     /     /     /     /     /     /     /     /     /     /     /     /     /     /     /     /     /     /     /     /     /     /     /     /     /     /     /     /     /     /     /     /     /     /     /     /                                                                                                    | ()<br>()                                                                                                    | (1000,14)<br>(1000,14)<br>(1000,14)                                                                                                    |                          |        |
| WEB 3 002000                                                                                                    | 1845-081219081                                                                                                    |                                                                                                    | (1) 新叶和新 (2)<br>接込料<br>支払合計金額                                                                                                    |                                                                                                    | 17 0<br>19<br>1000                                                                                                    |                          |        |
| ■新期一覧<br>- 明細麗号                                                                                                    |                                                                                                    |                                                                                                    | for the state of a state                                                                                                    |                                                                                                    |                                                                                                    |                          |        |
| EDI情報                                                                                                    | <ul> <li>受款人口建備額 支店</li> <li>料路 口差算号</li> <li>25049</li> </ul>                                                                                                    | 受殺人情報 受殺人講学                                                                                                    |                                                                                                    | 支払金額                                                                                                    | 方式<br>先方負担于数料<br>本語                                                                                                    |                          |        |
| 0000005001                                                                                                    | - 22/07/12<br>著曲機会 122/027                                                                                                    | Article Marine                                                                                                    |                                                                                                    | 1,095.                                                                                                    | 19 6.09                                                                                                    |                          |        |
| 000000000                                                                                                    | STATU AND                                                                                                    |                                                                                                    |                                                                                                    | 1,000                                                                                                    | 75                                                                                                    |                          |        |
|                                                                                                    | 2.547217<br>普通消费 78254221                                                                                                    | Qfn 902                                                                                                    |                                                                                                    | 1,080<br>5,080<br>8,082                                                                                                    | 商新                                                                                                    |                          |        |
| ×<br>の刷ボタ                                                                                                    | ■<br>************************************                                                                                                    | <sup>助在大村2</sup><br>削例                                                                                                    |                                                                                                    | 1,000<br>5000<br>5000                                                                                                    | · · · · · · · · · · · · · · · · · · ·                                                                                                    |                          |        |
| ※印刷ボタ<br>イン 振込・回                                                                                                    | <ul> <li>シによる画面印刷</li> <li>連振替</li> <li>手数料照会</li> </ul>                                                                                                    | <sup>≌₹4/2</sup><br><mark>削例</mark><br>2約情報登録・照会                                                                                                    | 明細情報登錄                                                                                                    | 1,000<br>2000<br>8,000<br>夏·照会 管理根                                                                                                    | <u>た。 そ、 、、</u><br>校 <u></u> 0 次 • 。<br>校 7 前 • 。                                                                                                    |                          |        |
| < 印刷ボタ                                                                                                    |                                                                                                    | <sup>2€TA</sup><br><b>別例</b><br>2約情報登録・照会                                                                                                    | │明細情報登録                                                                                                    | 1,000<br>1,000<br>1,00 |                                                                                                    |                          |        |
| <<br>イン<br>振込・C<br>総合振込→給                                                                                                    | <ul> <li>→ 2012</li> <li>→ 2012</li> <li>→ 2012<td><sup>28t A 2</sup></td><td>│ 明細情報登錄<br/><u>EB承認業務</u> ♪</td><td>1,788<br/>2,889<br/>1,885<br/>1,885<br/>1,885<br/>1,885<br/>1,985<br/>1,98</td><td><u>赤</u> 。 e …<br/>茨 0 約 ・<br/>液 可 ・</td><td></td><td></td></li></ul> | <sup>28t A 2</sup>                                                                                                    | │ 明細情報登錄<br><u>EB承認業務</u> ♪                                                                                                    | 1,788<br>2,889<br>1,885<br>1,885<br>1,885<br>1,885<br>1,985<br>1,98 | <u>赤</u> 。 e …<br>茨 0 約 ・<br>液 可 ・                                                                                                    |                          |        |
| <印刷ボタ<br>イン振込・ロ<br>総合振込→給                                                                                                    | <ul> <li>○</li> <li>○</li> <li>つによる画面印品</li> <li>○</li> <li>○</li> <l< td=""><td><sup>2844</sup><br/><mark>削例</mark><br/>2約情報登録・照会<br/><u>→□座振替</u>→<u>₩</u></td><td>│ 明細情報登録<br/>EEF承認業務 →<br/>ホーム<br/>&gt; 作成中</td><td>1,200<br/>5000<br/>5000<br/>まのの<br/>まのの<br/>まのの<br/>よのの<br/>たの<br/>たの<br/>たの<br/>たの<br/>たの<br/>たの<br/>たの<br/>たの<br/>たの<br/>たの<br/>たの<br/>たの<br/>た</td><td><ul> <li>た</li> <li>た</li> <li>た<td></td><td></td></li></ul></td></l<></ul>                                                                                                    | <sup>2844</sup><br><mark>削例</mark><br>2約情報登録・照会<br><u>→□座振替</u> → <u>₩</u>                                                                                                    | │ 明細情報登録<br>EEF承認業務 →<br>ホーム<br>> 作成中                                                                                                    | 1,200<br>5000<br>5000<br>まのの<br>まのの<br>まのの<br>よのの<br>たの<br>たの<br>たの<br>たの<br>たの<br>たの<br>たの<br>たの<br>たの<br>たの<br>たの<br>たの<br>た                                                                                                    | <ul> <li>た</li> <li>た</li> <li>た<td></td><td></td></li></ul>                                                                                             |                          |        |
| <印刷ボタイン 振込・口<br>給金振込→給<br>録確認<br>下のデータを登録                                                                                                    | ご供給         1000000000000000000000000000000000000                                                                                                    | <sup>23ては2</sup>                                                                                                    | ↓ 明細情報登録<br>ED承認業務 →<br>ホーム<br>> 作成中                                                                                                    | 1.2000<br>2.000<br>1.2000<br>1.200<br>1.2000<br>1.20000<br>1.2000000<br>1.20000<br>1.20000000000                                                                                                    | <ul> <li>た。</li> <li>水</li> <li>・</li> <li>・<!--<</td--><td></td><td></td></li></ul>                                                                                |                          |        |
| 《印刷ボタ                                                                                                    | ○         ○         ○         ○         ○         ○         ○         ○         ○         ○         ○         ○         ○         ○         ○         ○         ○         ○         ○         ○         ○         ○         ○         ○         ○         ○         ○         ○         ○         ○         ○         ○         ○         ○         ○         ○         ○         ○         ○         ○         ○         ○         ○         ○         ○         ○         ○         ○         ○         ○         ○         ○         ○         ○         ○         ○         ○         ○         ○         ○         ○         ○         ○         ○         ○         ○         ○         ○         ○         ○         ○         ○         ○         ○         ○         ○         ○         ○         ○         ○         ○         ○         ○         ○         ○         ○         ○         ○         ○         ○         ○         ○         ○         ○         ○         ○         ○         ○         ○         ○         ○         ○         ○         ○         ○         ○         ○                                                                                                            | <sup>22t A 2</sup><br><b>引例</b><br>2約情報登録・照会<br>2 → <u>□座振替</u> → WI<br>ださい。<br>たた、 振込を行う場合、                                                                                                    | 明細情報登録     EB承認業務 →     ホーム                                                                                                    | 1.78%     1000     1000     1000     1000     1000     1000     1000     1000     1000     1000     1000     1000     1000     1000     1000     1000     1000     1000     1000     1000     1000     1000     1000     1000     1000     1000     1000     1000     1000     1000     1000     1000     1000     1000     1000     1000     1000     1000     1000     1000     1000     1000     1000     1000     1000     1000     1000     1000     1000     1000     1000     1000     1000     1000     1000     1000     1000     1000     1000     1000     1000     1000     1000     1000     1000     1000     1000     1000     1000     1000     1000     1000     1000     1000     1000     1000     1000     1000     1000     1000     1000     1000     1000     1000     1000     1000     1000     1000     1000     1000     1000     1000     1000     1000     1000     1000     1000     1000     1000     1000     1000     1000     1000     1000     1000     1000     1000     1000     1000     1000     1000     1000     1000     1000     1000     1000     1000     1000     1000     1000     1000     1000     1000     1000     1000     1000     1000     1000     1000     1000     1000     1000     1000     1000     1000     1000     1000     1000     1000     1000     1000     1000     1000     1000     1000     1000     1000     1000     1000     1000     1000     1000     1000     1000     1000     1000     1000     1000     1000     1000     1000     1000     1000     1000     1000     1000     1000     1000     1000     1000     1000     1000     1000     1000     1000     1000     1000     1000     1000     1000     1000     1000     1000     1000     1000     1000     1000     1000     1000     1000     1000     1000     1000     1000     1000     1000     1000     1000     1000     1000     1000     1000     1000     1000     1000     1000     1000     1000     1000     1000     1000     1000     1000     1000     1000     1000     1000     1000     1000     1000     1000     1000     1000     1000     1000     100                                                                                                    | <ul> <li>た</li> <li>た</li> <li>た<th></th><th></th></li></ul>                                                                                             |                          |        |
| (印刷ボタイン 振込・口<br>イン 振込・口<br>(金振込) → 給<br>(金振辺) → 給<br>(金振認)<br>下のデータを登<br>(日承認)にて承認<br>(WEB承認業務を<br>理時刻): 20034                                                                                                    | ○ 2010 1000 1000 1000 1000 1000 1000 100                                                                                                    | <sup>22代4/2</sup>                                                                                                    | 町細情報登録<br>ED承認業務 →<br>ホーム<br>> 作成中<br>・<br>・<br>本<br>・<br>・<br>・<br>・<br>・<br>・<br>・<br>・<br>・<br>・<br>・<br>・<br>・                                                                                                    | 1,000<br>1,000<br>1,000                                                                                                    | <ul> <li>▲ 《 1.</li> <li>※ 0.8</li> <li>※ 0.8</li></ul> |                          |        |
| (印刷ボタ<br>イン 振込・口<br>総合振込 →給<br>総合振込 →給<br>は録確認<br>下のデータを登<br>に可承認にて承認<br>WEB承認業務を<br>理時刻:20034                                                                                                    | ○ 2010 1000 1000 1000 1000 1000 1000 100                                                                                                    | <sup>22t A 2</sup><br>わ<br>情報登録・照会<br>2<br>→ <u>□座振替</u> → WI<br>ださい。<br>た<br>た<br>、<br>た<br>さ<br>い。<br>た<br>さ<br>、<br>、<br>、<br>、<br>、<br>、<br>、<br>、<br>、<br>、<br>、<br>、                                                                                                    | 町細情報登録                                                                                                    | 1/300<br>1000<br>10000<br>1000<br>10000<br>10000<br>10000<br>10000<br>10000<br>10000                                                                                                    | <ul> <li>た。</li> <li>た。</li> <l< th=""><th></th><th></th></l<></ul>                                                 |                          |        |
| (印刷ボタ     イン 振込・C     (広・C)     (広・C)     (広・ | ●         ●         ●         ●         ●         ●         ●         ●         ●         ●         ●         ●         ●         ●         ●         ●         ●         ●         ●         ●         ●         ●         ●         ●         ●         ●         ●         ●         ●         ●         ●         ●         ●         ●         ●         ●         ●         ●         ●         ●         ●         ●         ●         ●         ●         ●         ●         ●         ●         ●         ●         ●         ●         ●         ●         ●         ●         ●         ●         ●         ●         ●         ●         ●         ●         ●         ●         ●         ●         ●         ●         ●         ●         ●         ●         ●         ●         ●         ●         ●         ●         ●         ●         ●         ●         ●         ●         ●         ●         ●         ●         ●         ●         ●         ●         ●         ●         ●         ●         ●         ●         ●         ●         ●         ●         ●         ●                                                                                                            | <sup>22代4 2</sup><br><b>討例</b><br>2約情報登録・照会<br>3. → <u>□座振替</u> → <u>₩</u><br>ださい。<br>5.<br>6.<br>5.<br>5.<br>5.<br>5.<br>5.<br>5.<br>5.<br>5.<br>5.<br>5                                                                                                    | <b>明細情報登録</b><br>EB承認業務 →<br>ホーム<br>>作成中対<br>& ずWEB承認を付                                                                                                    | 1,000<br>1,000<br>1,000                                                                                                    | <ul> <li>た</li> <li>株</li> <li>()</li> <li>()</li> <li></li></ul>                                                                           |                          |        |
| (印刷ボタ<br>イン 振込・口<br>合振込 →給<br>(金振込 →給<br>(金振辺)<br>下のデータを登<br>(日承認)<br>下のデータを登<br>(日本)<br>(日本)<br>(日本)<br>(日本)<br>(日本)<br>(日本)<br>(日本)<br>(日本)                                                                                                    | Within Margin Marg                                                                                                    | N(例) N(情報登録・照会 ンロ座振替 → M ださい。 たさい。 ん。指込を行う場合、 (時商事様) □座(                                                                                                    | 町細情報登録                                                                                                    | 1.2000<br>1.2000<br>1.2000                                                                                                    | <ul> <li>た。</li> <li>た。</li> <l< td=""><td></td><td></td></l<></ul>                                                 |                          |        |
| 〈印刷ボタ<br>イン 振込・C                                                                                                    | ○○○○○○○○○○○○○○○○○○○○○○○○○○○○○○○○○○○○                                                                                                    | 2tt k 2<br>わ情報登録・照会                                                                                                    | 明細情報受針     日前には、「日本ののでは、「日本のでは、」     日本のでは、     てのでは、     てのでは、                                                                                                    | 1,300<br>1,300<br>1,300<br>1,300<br>1,300<br>1,300<br>1,300<br>1,300<br>1,300<br>1,300<br>1,300<br>1,300<br>1,300<br>1,300<br>1,300<br>1,300<br>1,300<br>1,300<br>1,500<br>1,500<br>1,5                                                                                                    | <ul> <li>株 (1) (1) (1) (1) (1) (1) (1) (1) (1) (1)</li></ul>                                                                                                    |                          |        |
| (印刷ボタ<br>イン 振込・口<br>総合振込 → 給<br>行動確認 下のデータを登:<br>を日承認にて承認を<br>理時刻:20034 一出金元情 ※出コード ※案名 (込データ基                                                                                                    | ●         ●         ●         ●         ●         ●         ●         ●         ●         ●         ●         ●         ●         ●         ●         ●         ●         ●         ●         ●         ●         ●         ●         ●         ●         ●         ●         ●         ●         ●         ●         ●         ●         ●         ●         ●         ●         ●         ●         ●         ●         ●         ●         ●         ●         ●         ●         ●         ●         ●         ●         ●         ●         ●         ●         ●         ●         ●         ●         ●         ●         ●         ●         ●         ●         ●         ●         ●         ●         ●         ●         ●         ●         ●         ●         ●         ●         ●         ●         ●         ●         ●         ●         ●         ●         ●         ●         ●         ●         ●         ●         ●         ●         ●         ●         ●         ●         ●         ●         ●         ●         ●         ●         ●         ●         ●         ●                                                                                                            | <sup>22て4 2</sup><br><b>引何</b><br>名約情報登録・照会<br>、 → <u>□座振</u> 碁 → WI<br>ださい。<br>たさい。<br>たない。<br>こ<br>「ん。振込を行う場合、<br>「<br>「<br>「<br>「<br>」<br>□座 <sup>†</sup>                                                                                                    | <b>町細情報登録</b><br><b>ED承認業務 →</b><br>ホーム<br>> 作成中<br><b>必ずWEB承認を付</b><br>貴報 01<br>普                                                                                                    | 1788<br>1898<br>1898<br>1898<br>1897<br>1997<br>1997                                                                                                    | <ul> <li>燕 《 · · · · · · · · · · · · · · · · · ·</li></ul>                                                                                                    |                          |        |
| (印刷ボタ<br>イン 振込・口<br>総合振込 → 給<br>(金子振込 → 給<br>(金子振辺)<br>(日承認にて承認<br>(日本の)<br>(日本の)<br>(日本)<br>(日本)<br>(日本)<br>(日本)<br>(日本)<br>(日本)<br>(日本)<br>(日本                                                                                                    | Normalized Texture     Normalized Texture     Normalized                                                                                                    | <sup>22t A 2</sup><br>わ情報登録・照会                                                                                                    | 明細情報登録     EB承認業務 →     ホーム         、ホーム         、作成中 <b>必ずWEB承認を何</b>                                                                                                    | 1/3000<br>1000<br>10000<br>1000<br>10000<br>10000<br>10000<br>10000<br>10000<br>10000                                                                                                    | <ul> <li>▲ 《 ···································</li></ul>                                                                                                    |                          |        |
| 《印刷ボタ<br>イン 振込・口<br>総合振込 → 給<br>記録確認<br>下のデータを受き<br>EB承認にて承認<br>WEB承認業務を<br>理時刻:20033<br>ご出金元情<br>はユード<br>業名<br>記入データ基<br>EB通番<br>記込指定日                                                                                                    | Default     Control     Control     Contro     Control     Control     Control     Control     Control                                                                                                    | 2014年20日本10日本10日本10日本10日本10日本10日本10日本10日本10日本1                                                                                                    | Ji 明細情報登録     ED承認業務 →                                                                                                    | 1.000<br>1.000<br>1.0000<br>1.0000<br>1.0000<br>1.000<br>1.000<br>1.000<br>1.000<br>1.000<br>1.000                                                                                                    | <ul> <li>素</li> <li>※</li> <li>※</li> <li> <ul> <li>※</li> <li></li></ul></li></ul>                                                                                                    | ↓<br>◆<br>・<br>・<br>、表示さ | れている画  |
| 《印刷ボタ<br>イン 振込・口<br>総合振込 → 給<br>記録確認 下のデータを登記<br>を困惑型にて承認<br>WEB承認にて承認<br>WEB承認にて承認<br>が、日本のである。 第40033 ※出金元情 ※出コード ※案名 ※法コード ※案名 ※法コード ※素名 ※法コード ※素名 ※法コード ※素名 ※注目のののののののののののののののののののののののののののののののののののの                                                                                                    | ○○○○○○○○○○○○○○○○○○○○○○○○○○○○○○○○○○○○                                                                                                    | N(病) N(病報登録・照会 N(病報登録・照会 ★ □座振替 → W ださい。 たさい。 (の 振込を行う場合、 (時商事様) □座(                                                                                                    | 「明細情報登録<br>■ 明細情報登録<br>ホーム<br>> / 作成中対<br>よづWEB承認を付<br>● 第<br>● 第 ● 第<br>● 第<br>● 第 ● 第 ● 第 ● 第 ● 第 ● 第 ● 第 ● 第 ● 第 ● 第 |                                                                                                    | <ul> <li>素</li> <li>※</li> <li>※</li> <li> <ul> <li>※</li> <li></li></ul></li></ul>                                                                                                    | ↓<br>と、表示さ               | れている画  |
| 《印刷ボタ<br>イン 振込・口<br>総合振込 → 給<br>記令振込 → 給<br>記のデータを登<br>に日承認にて承認<br>※EB承認にて承認<br>※EB承認<br>※EB承認にて承認<br>※EB承認にて承認<br>※EB承認にて承認<br>※EB承認にて承認<br>※EB承認にて承認<br>※EB承認<br>※EB承認にて承認<br>※EB承認<br>※EB承認<br>※EB承認<br>》<br>※EB承認にて承認<br>※EB承認<br>》<br>※EB承認<br>》<br>※EB承認<br>》<br>※EB承認<br>》<br>※EB承認にて承認<br>》<br>※EB承認<br>》<br>※EB承認にて承認<br>》<br>※EB承認にて承認<br>》<br>※EB承認にて承認<br>》<br>※EB承認にて承認<br>》<br>※EB承認にて承認<br>》<br>※EB承認にて承認<br>》<br>※EB承認にて承認<br>》<br>※EB承認にて承認<br>》<br>》<br>》<br>》<br>》<br>》<br>》<br>》<br>》<br>》<br>》<br>》<br>》<br>》<br>》<br>》<br>》<br>》<br>》                                                                                                    | ●       ●       ●       ●       ●       ●       ●       ●       ●       ●       ●       ●       ●       ●       ●       ●       ●       ●       ●       ●       ●       ●       ●       ●       ●       ●       ●       ●       ●       ●       ●       ●       ●       ●       ●       ●       ●       ●       ●       ●       ●       ●       ●       ●       ●       ●       ●       ●       ●       ●       ●       ●       ●       ●       ●       ●       ●       ●       ●       ●       ●       ●       ●       ●       ●       ●       ●       ●       ●       ●       ●       ●       ●       ●       ●       ●       ●       ●       ●       ●       ●       ●       ●       ●       ●       ●       ●       ●       ●       ●       ●       ●       ●       ●       ●       ●       ●       ●       ●       ●       ●       ●       ●       ●       ●       ●       ●       ●       ●       ●       ●       ●       ●       ●       ●       ●       ●       ●       ●                                                                                                          | N情報登録・照会 N情報登録・照会 D座振替 → W ださい。 たさい。 たさい。 こ時商事様 □座 10円 10円 10円                                                                                                    |                                                                                                    |                                                                                                    | <ul> <li>素</li> <li>素</li> <li>※</li> <li>※</li> <li>※</li> <li>※</li> <li>総合振込 &gt; □座選択</li> <li>データ確認 &gt; 登録確認</li> <li>?</li> <li>り、リックする</li> <li>」</li> <li>」</li> <li>されます。</li> <li>ミ</li> </ul>                                                                                                    | 」<br>と、表示さ<br>文字だけ       | れている画  |
| 《印刷ボタ イン 振込・ロ (1) 振込・ロ (2) 振込・ロ (2) 振込・ロ (2) 振込・ロ (2) 振込・ロ (2) 振込・ロ (2) 振辺にて承認 (2) 日本記にて承認 (2) 日本記にて承認 (2) 日本記にて承認 (2) 日本記にて承認 (2) 日本記にて承認 (2) 日本記にて承認 (2) 日本記にて承認 (2) 日本記 (2) 日本記 (2) 日本記 (2) 日本記 (2) 日本記 (2) 日本記 (2) 日本記 (2) 日本記 (2) 日本記 (2) 日本記 (2) 日本記 (2) 日本記 (2) 日本記 (2) 日本記 (2) 日本記 (2) 日本記 (3) 日本記 (3) 日本記 (4) 日本記 (4) 日本 (4) 日本 (4) 日本 (4) 日本 (4) 日本 (4) 日本 (4) 日本 (4) 日本 (4) 日本 (4) 日本 (4) 日本 (4) 日本 (4) 日本 (4) 日本 (4) 日本 (4) 日本 (4) 日本 (4) 日本 (4) 日本 (4) 日本 (4) 日本 (4) 日本 (4) 日本 (4) 日本 (4) 日本 (4) 日本 (4) 日本 (4) 日本 (4) 日本 (4) 日本 (4) 日本 (4) 日本 (4) 日本 <                                                                                                    | ● Partie         ● Partie           ・ ンによる画面印印         ● Partie           □座振替         手数料照会         契           宣与振込         → 都度振込           ター・宣与振込         → 都度振込           ● レましたので内容をご確認く<br>処理を行ってください。<br>行わないと振込が行われませ<br>年04月13日12時35分12秒         本           報し         0010000012         オオサキショウジ           本情報         0000000010-030612001         04月30日           ● ロー         ● ロー         ● ロー                                                                                                    | 2×t 本中本 引例 2約情報登録・照会 二座振替 → M ださい。 たさい。 たさい。 この商事様 □座1 10円 100円 100円 100円                                                                                                    | 町細情報登録<br>ED承認業務 →<br>ホーム<br>> (作成中<br>本<br>本<br>*<br>(可)<br>章<br>*<br>*<br>*<br>*<br>*<br>*<br>*<br>*<br>*<br>*<br>*<br>*<br>*                                                                                                    |                                                                                                    | <ul> <li>★ (*) (*) (*) (*) (*) (*) (*) (*) (*) (*)</li></ul>                                                                                                    | ↓<br>と、表示さ<br>、文字だけ      | れている画「 |
| 《印刷ボタ<br>イン 振込・口<br>総合振込 → 給<br>記録確認 下のデータを登:<br>と思承認にて承認<br>にて承認<br>にて承認<br>にて承認<br>にて承認<br>にて承認<br>にて承認<br>にて承                                                                                                    | ● Partie         ● Partie           ● Partie         ● Partie                                                                                                    | N/情報登録・照会 N/情報登録・照会 たさい。 たさい。 たさい。 この座指 の目前 の目前 <p< td=""><td>●明細情報登録<br/>ED承認業務・<br/>ホーム<br/>&gt; /作成中<br/>後ずWEB承認を相<br/>離報</td><td>1,300<br/>1000<br/>10000<br/>10000<br/>100000<br/>10000<br/>10000<br/>10000</td><td><ul> <li>★ (*) (*) (*) (*) (*) (*) (*) (*) (*) (*)</li></ul></td><td>↓<br/>と、表示さ<br/>、文字だけ</td><td>れている画</td></p<> | ●明細情報登録<br>ED承認業務・<br>ホーム<br>> /作成中<br>後ずWEB承認を相<br>離報                                                                                                    | 1,300<br>1000<br>10000<br>10000<br>100000<br>10000<br>10000<br>10000                                                                                                    | <ul> <li>★ (*) (*) (*) (*) (*) (*) (*) (*) (*) (*)</li></ul>                                                                                                    | ↓<br>と、表示さ<br>、文字だけ      | れている画  |
| 《印刷ボタ イン 振込・口<br>総合振込 → 給 第3000000000000000000000000000000000000                                                                                                    | ● 2000         ● 2000         ● 2000         ● 2000         ● 2000         ● 2000         ● 2000         ● 2000         ● 2000         ● 2000         ● 2000         ● 2000         ● 2000         ● 2000         ● 2000         ● 2000         ● 2000         ● 2000         ● 2000         ● 2000         ● 20000         ● 2000         ● 2000         ● 2000         ● 2000         ● 2000         ● 2000         ● 2000         ● 2000         ● 2000         ● 2000         ● 2000         ● 2000         ● 2000         ● 2000         ● 2000         ● 2000         ● 2000         ● 2000         ● 2000         ● 2000         ● 2000         ● 2000         ● 2000         ● 2000         ● 2000         ● 2000         ● 2000         ● 2000         ● 2000         ● 2000         ● 2000         ● 2000         ● 2000         ● 2000         ● 2000         ● 2000         ● 2000         ● 2000         ● 2000         ● 2000         ● 2000         ● 2000         ● 2000         ● 2000         ● 2000         ● 2000         ● 2000         ● 2000         ● 2000         ● 2000         ● 2000         ● 2000         ● 2000         ● 2000         ● 2000         ● 2000         ● 2000         ● 2000         ● 2000         ● 2000         ● 2000         ● 2000         ● 2000         ● 20                                                                                                    | N情報登録・照会 N情報登録・照会 D座振替 → W ださい。 たさい。 たさい。 この事様 □」座情 100円 100円 100円 5,200円                                                                                                    | 町細情報登録<br>■ 明細情報登録<br>ホーム<br>ト作成中村<br>をずWEB承認を付<br>● 第<br>● 第<br>● 第<br>● 第<br>● 第<br>● 第<br>● 第<br>● 第                                                                                                    | 1/300<br>1000<br>10000<br>10000<br>100000<br>10000<br>10000<br>10000                                                                                                    | <ul> <li>素</li> <li>素</li> <li>※</li> <li>※</li> <li>※</li> <li>※</li> <li>総合振込 &gt; □座選択</li> <li>データ確認 &gt; 登録確認</li> <li>2</li> <li>り、クする</li> <li>」されます。</li> <li>ミによっては</li> <li>ごせん。)</li> </ul>                                                                                                    | ↓<br>と、表示さ<br>、文字だけ      | れている画前 |
| ※印刷ボタ イン 振込・口 協会振込 → 給 第3分子(1) 第3分子(1) 第                                                                                                    | Default     Default                                                                                                    | 2×t 本iv 引例 お/情報登録・照会 こか「情報登録・照会 こか「振送を行う場合、 ださい。 たさい。 この円 100円 100円 100円 5,200円 出力します                                                                                                    | □ 明細情報登録<br>ED承認業務 →<br>ホーム<br>> (r成中)<br>をずWEB承認を行<br>離                                                                                                    |                                                                                                    | <ul> <li>素</li> <li>※</li> <li>※</li> <li> <ul> <li>※</li> <li></li></ul></li></ul>                                                                                                    | ↓<br>と、表示さ<br>、文字だけ      | れている画  |
| 《印刷ボタ<br>イン 振込・口<br>総合振込 → 給<br>記録確認 第のデータを登:<br>EB承認にて承認<br>WEB承認にて承認 第のデータを登:<br>EB承認にて不認い。 第のデータを登:<br>EB承認にて不認い。 第のデータを登:<br>EB承認にて不認い。 第のデータを登:<br>EB承認にての認い。 第のデータを登:<br>EB承認にての認い。 第のデータを登:<br>EB承認い。 第のデータを登:<br>EB承認い。 第のデータを見るの。 第のデータを見るのの。 第のデータを見るのの。 第のデータを見るのの。 第のデータを見るののの。 第のデータを見るのののののののの。 第のデータを見るのののののののののののののののののののののののののののののののののののの                                                                                                    | ● 2000         ● 2000           ンによる画面印印           □座振替         手数料照会         契           - 当与振込         都度振込         第           - 当う振込         → 都度振込         第           - 2000         - 2000         - 2000         - 2000           - 2000         - 2000         - 2000         - 2000           - 2000         - 2000         - 2000         - 2000           - 2000         - 2000         - 2000         - 2000           - 2000         - 2000         - 2000         - 2000           - 2000         - 2000         - 2000         - 2000           - 2000         - 2000         - 2000         - 2000           - 2000         - 2000         - 2000         - 2000           - 2000         - 2000         - 2000         - 2000           - 2000         - 2000         - 2000         - 2000           - 2000         - 2000         - 2000         - 2000           - 2000         - 2000         - 2000         - 2000           - 2000         - 2000         - 2000         - 2000           - 2000         - 2000         - 2000         - 2000           - 2000         - 2000 <t< td=""><td>N情報登録・照会 N情報登録・照会 二 中座振替 → W ださい。 たさい。 たさい。 100円 100円 100円 5,200円 出力します 上</td><td>明細情報登録<br/>ED承認業務 →<br/>ホーム<br/>本ーム<br/>本ーム<br/>本ーム<br/>本ーム<br/>本ーム<br/>本ーム<br/>本ーム<br/>、 作成中<br/>・<br/>本ーム<br/>・<br/>、 、 作の<br/>中<br/>・<br/>・ で の<br/>・ の<br/>・ 、 、 、 、 、 、 、 、 、 、 、 、 、 、 、 、 、 、</td><td></td><td><ul> <li>素</li> <li>素</li> <li>(*)</li> <li>(*)</li></ul></td><td><br/>と、表示さ<br/>、文字だけ</td><td>れている画</td></t<>                                                                                                    | N情報登録・照会 N情報登録・照会 二 中座振替 → W ださい。 たさい。 たさい。 100円 100円 100円 5,200円 出力します 上                                                                                                    | 明細情報登録<br>ED承認業務 →<br>ホーム<br>本ーム<br>本ーム<br>本ーム<br>本ーム<br>本ーム<br>本ーム<br>本ーム<br>、 作成中<br>・<br>本ーム<br>・<br>、 、 作の<br>中<br>・<br>・ で の<br>・ の<br>・ 、 、 、 、 、 、 、 、 、 、 、 、 、 、 、 、 、 、                                                                                                    |                                                                                                    | <ul> <li>素</li> <li>素</li> <li>(*)</li> <li>(*)</li></ul>                                                   | <br>と、表示さ<br>、文字だけ       | れている画  |
| 《印刷ボタ<br>イン 振込・口<br>総合振込 → 給<br>記録確認<br>下のデータを登<br>に日承認にて承認<br>WEB承認業務を<br>理時刻:20034<br>一出金元情<br>総社コード<br>注案名<br>ひ、データ基<br>に日通番<br>記指定日<br>計件数<br>記公告計金額<br>記料<br>に払合計金額                                                                                                    | ごによる画面印印         J座振替       手数料照会       実         J座振替       手数料照会       実         Jを振動       都度振込       実         Jを振動       「おので内容をご確認く       要         (地域での内容をご確認く)       一       日本         (市力ないと振込が行われませ       12時35分12秒       大         報しましたので内容をご確認く       12時35分12秒       大         報し       0010000012       14月3日         4月30日       04月30日       04月30日         04月30日       日本       日本         日本       日本       日本         日本       日本       日本 <td>2はなな お情報登録・照会 こか情報登録・照会 こ ) □座振巷 → W ださい。 たさい。 たさい。 この事様 この円 100円 100円 5200円 出力します 」</td> <td>町細情報登録</td> <td>→ 照会   管理様<br/>外部ファイル登<br/>→ 振込・口座振替:<br/>励ンデーター覧&gt;:<br/>テってください。<br/>2 大崎駅前支店<br/>通 1234567<br/>ボタンをク<br/>のまま印刷<br/>ウザの設定<br/>印刷されま</td> <td><ul> <li>素</li> <li>素</li> <li>※</li> <li>※</li> <li>※</li> <li>総合振込 &gt; □座選択</li> <li>データ確認 &gt; 登録確認</li> <li>クリックする</li> <li>」されます。</li> <li>ミによっては</li> <li>ミせん。)</li> </ul></td> <td>↓<br/>と、表示さ<br/>、文字だけ</td> <td>れている画う</td>                                                                                                    | 2はなな お情報登録・照会 こか情報登録・照会 こ ) □座振巷 → W ださい。 たさい。 たさい。 この事様 この円 100円 100円 5200円 出力します 」                                                                                                    | 町細情報登録                                                                                                    | → 照会   管理様<br>外部ファイル登<br>→ 振込・口座振替:<br>励ンデーター覧>:<br>テってください。<br>2 大崎駅前支店<br>通 1234567<br>ボタンをク<br>のまま印刷<br>ウザの設定<br>印刷されま                                                                                                    | <ul> <li>素</li> <li>素</li> <li>※</li> <li>※</li> <li>※</li> <li>総合振込 &gt; □座選択</li> <li>データ確認 &gt; 登録確認</li> <li>クリックする</li> <li>」されます。</li> <li>ミによっては</li> <li>ミせん。)</li> </ul>                                                                                                    | ↓<br>と、表示さ<br>、文字だけ      | れている画う |